# **AlarmViewer XT**

Installations- och användarmanual

# INNEHÅLL

| 1 Introduktion                                            | 7        |
|-----------------------------------------------------------|----------|
| 2 Skillnader mellan olika versioner av AlarmViewer        | 8        |
| 3 Installation - Program                                  | 9        |
| 3.1 Systemkrav                                            | 9        |
| 3.2 Från CD                                               | 9        |
| 3.3 Starta programmet                                     | 10       |
| 3.4 Hårdvarulås                                           | 10       |
| 3.5 Demoläge                                              |          |
| 3.6 Installerade filer och kataloger<br>3.7 Uppdateringar | 11       |
| 4 Installation - Mottagare                                |          |
| 4.1 Mottagarenheter                                       |          |
| 4.2 Mottagare                                             | 13       |
| 4.3 Simulator                                             | 14       |
| 5 Uppstart                                                | 15       |
| 6 Användning - Operatör                                   |          |
| 6.1 Använda menyval i programmet                          |          |
| 6.2 Gamla larm                                            |          |
| 6.3 Systemlogg                                            | 20       |
| 6.4 Debug                                                 | 21       |
| 7 Referens: Filer & Kataloger                             |          |
| 7.1 🛆 AlarmView.exe                                       | 22       |
| 7.2 🥝 AlarmView.dll                                       | 22       |
| 7.3 💷 AW_Lang.044                                         | 22       |
| 7.4 🍱 AW_Lang.046                                         |          |
| 7.5 🧾 Alarm.LOG                                           |          |
| 7.6 🔞 larm1.jpg                                           |          |
| 7.7 🔞 larm2.jpg                                           |          |
| 7.8 🎾 AlarmFiles                                          |          |
| 7.9 🤪 Comments                                            | 23       |
|                                                           | 23       |
| 7 10 🔽 Data                                               |          |
| 7.11 $\square$ Information                                |          |
|                                                           | 25<br>วว |
|                                                           | 23       |
| 7.12 - LOGFILES                                           |          |
| /.15 💴 Maps                                               |          |
|                                                           | 24       |
| 7.14 🥌 Sound                                              | 24       |
| 7.15 🖾 Settings                                           | 25       |
| 📁 Portinställningar - Mallar                              | 25       |

| 1 AlarmView ini                                            | 25       |
|------------------------------------------------------------|----------|
| [NetWork]                                                  |          |
| Nätverksinställningar                                      | 25       |
| AskForNetworkModeAtStartup=1                               |          |
| ServerAddress=192.168.123.224                              |          |
| ServerUNC=\\Nate-370\AlarmView                             |          |
| ClientAddresses=*                                          |          |
| NetworkPort=17666                                          | 25       |
| NetworkKeepAliveInterval=0                                 |          |
| NetworkTimeout=5000                                        |          |
| [General]                                                  | 26       |
| Programinställningar                                       | 26       |
| Language=044                                               |          |
| ServiceIntervals=1,15,30,60,90,120,240,480,1440,4320,10080 |          |
| EditApp=Notepad.exe                                        |          |
| IypeAnaiDCoaeEaitApp=                                      |          |
| AllowEall - 1<br>FullRowSelect - 1                         | 27<br>27 |
| WidthForNumber=4                                           |          |
| I naViewSize=500                                           |          |
| <br>MaxAlarms=5000                                         |          |
| DebugViewSize=5000                                         |          |
| AlarmDateFormat=Short Date                                 |          |
| AlarmTimeFormat=Long Time                                  |          |
| 👽 SmallCommentSize=40                                      |          |
| Skrivarinställningar                                       |          |
| PrinterPort=-1                                             |          |
| ContinousPrinterFormat=[FÄLT::LÄNGD]                       |          |
| DumpPrinterFormat=[FÄLT::LÄNGD]                            |          |
| PrinterISO2DOS=0                                           |          |
| PrinterDateFormat=Short Date                               |          |
| PrinterTimeFormat=Short Time                               |          |
| LettMargin=15                                              |          |
| 10pMargin=3<br>Drinter ContNamo_Courier New                |          |
| Printer.FontNume_Couner New<br>Printer FontBold-False      | 30       |
| Printer.FontItalic=False                                   | 30       |
| Printer.FontSize=8                                         |          |
| Visuella inställningar                                     |          |
| ToolBar=1                                                  |          |
| DebugBackColor=000000                                      |          |
| DebugForeColor=FFFFFF                                      |          |
| AlarmPictureTime=500                                       |          |
| AlarmPictures=larm1.jpg,larm2.jpg                          |          |
| ShowTabAutomatic=0                                         |          |
| ShowSysLog=1                                               |          |
| ShowDebug=1                                                |          |
| ShowAlarmCodes=1                                           |          |
| ShowTypes=1                                                |          |
| AlarmColorBehaviour=2                                      | 34       |
| ColorState_x=aaaaaa;bbbbbb                                 |          |
| BackColor=ece9d8                                           |          |
| ViewAlarmToolTip=1                                         |          |
| Check_Debug_HexCode=0                                      |          |
| Check_Debug_ShowLastRow=0                                  |          |
| ShowInTaskBar=0                                            |          |
| AlwaysShowLastAlarm=0                                      |          |
| AlarmPopup=1                                               |          |

| iewTypeCodeInfo=1 |
|-------------------|
|-------------------|

| Statusbar                                                             | 37                   |
|-----------------------------------------------------------------------|----------------------|
| ViewAlarmStatusBar=1                                                  | 37                   |
| UnackedStatusBarFormat=[Fält1]/[Fält2]                                | 37                   |
| AckedStatusBarFormat=[Fält1]/[Fält2]                                  | 37                   |
| StatusBarFontName=Verdana                                             | 37                   |
| StatusBarFontSize=10                                                  | 37                   |
| StatusBarForeColor=000000                                             | 38                   |
| StatusBarBackColor=C2D9A3                                             | 38                   |
| Reläfunktion                                                          |                      |
| RelayPort=-1                                                          |                      |
| RelayPrio=1                                                           |                      |
| RelayBehaviour=0                                                      |                      |
| RelayDelay=2                                                          |                      |
| Karta/Bild-funktion                                                   |                      |
| AutoViewMap=0                                                         |                      |
| DefaultZoom=100                                                       |                      |
| Liudinställningar                                                     | 40                   |
| AlarmSound=2                                                          |                      |
| AlarmSoundFile=Warnina.WAV                                            |                      |
| SoundPrio=1-3                                                         |                      |
| SystemTimerInterval=1000                                              |                      |
| Backup/Export                                                         | 40                   |
| ManualTransmission=1                                                  | 40                   |
| ManualTransmissionFormat=[EÄLT]                                       | 40                   |
| AutoReloadTranslations=10                                             | 40                   |
| AutoExchangeServiceInfo=0                                             | 41                   |
| AlarmConvDelimiter=59                                                 | 41                   |
| logofilsinställningar                                                 | 41                   |
| LogEileSaveDeriod-00                                                  |                      |
| AlarmI ogEileDateEormat—YY-MM-DD                                      |                      |
| Alarmi og FileTimeFormat – Long Time                                  |                      |
| AlarmI oaFileFileFormat=[FÄ] T]                                       | 42                   |
| AlarmI ogFileCyclicWritePeriod-1                                      |                      |
| AlarmI ogFileCyclicWriteStrina=1\[Date]\[Time]\-1\-1\0\99\0           | 42                   |
| CreateTypel on Files-0                                                |                      |
| Createl onFile=1                                                      | 42                   |
| l arminställningar                                                    |                      |
| DofaultDrio-1                                                         |                      |
| Detauler 110-1                                                        |                      |
| AutoAckResetEventsTimeout=0                                           |                      |
| AutoCloseResetEvents-0                                                |                      |
| AutoAckReneatedEvents=0                                               |                      |
| Always Annly NonText Default Prio-3                                   |                      |
| NonTextDefaultPrio-0                                                  |                      |
| Autol/jewComment=0                                                    |                      |
| TextCrl fReplaceCharacter=65                                          |                      |
| MatchCl IDIfEvistina-0                                                |                      |
| Mattagaringtällningar                                                 |                      |
| TectTologram MarmCode= 10000008                                       | C++<br>۱۵            |
| TestTelegramPostoraCode=10000006                                      | 43<br>лл             |
| 1 cs ( ) ci cy ul 111 cs ( ) l c C U c - 17777770<br>AlivaTactTvna-07 | 44<br>лл             |
| AliveTestRohaviaur-1                                                  | 44<br>лл             |
| Recot AlivaTectTimerc—0                                               | <del>4</del> 4<br>лл |
| SIADecodeFrorType-96                                                  | <del>4</del> 4<br>ЛЛ |
| $J_{I}$                                                               |                      |

| Vidaresändning av larm                                                       | <b>40</b><br>лс |
|------------------------------------------------------------------------------|-----------------|
| Port-1/000                                                                   |                 |
| $Format=[F\ddot{A}]T$                                                        | 46<br>46        |
| DelayAndWaitForAck=0                                                         |                 |
| RetryFailedTransmissions=0                                                   |                 |
| StatusToBePassedToNimbus=0,1,2,3,4                                           |                 |
| [ListView_Unacked]                                                           |                 |
| Listvy för okvitterade larm                                                  | 47              |
| Columns=Fält1,Fält2                                                          | 47              |
|                                                                              |                 |
| [ListView_Acked]                                                             |                 |
| Listvy för kvitterade larm                                                   | 47              |
| Columns=Fält1,Fält2                                                          |                 |
| 🥝 [ListView_SysLog]                                                          | 47              |
| 🥝 [ListView_IDCodes]                                                         |                 |
| 🥝 [ListView_Types]                                                           | 47              |
| 1 NimbusReceivers.ini                                                        | 48              |
| [Beceivers]                                                                  | 48              |
| Mottagare                                                                    |                 |
| Popup                                                                        |                 |
| •                                                                            |                 |
| U Port1.ini                                                                  | 49              |
| [General]                                                                    | 49              |
| Mottagarinställningar                                                        | 49              |
| PortType=RS232                                                               |                 |
| PortDescription=COM-port 1 (GSM)                                             |                 |
| MessageFormat=3                                                              |                 |
| PortNumber=1                                                                 |                 |
| ronsenny=9000,n,8,1<br>HandShakina=0                                         |                 |
| nunusnukiny-o<br>ReopenInterval-60                                           | 49<br>دم        |
| SetTimeInterval=-1                                                           |                 |
| TimeStamnFromRRM=1                                                           | 50<br>50        |
| TestTelearamInterval=240                                                     | 50              |
| InitInterval=600                                                             |                 |
| PollInterval=600                                                             |                 |
| Specifika GSM-inställningar                                                  | 51              |
| InitString=AT+CNMI=2,1,0,0,1                                                 | 51              |
| SMSCNumber=                                                                  | 51              |
| PIN=                                                                         | 51              |
| FO=17                                                                        | 51              |
| VP=169                                                                       | 51              |
| PID=0                                                                        | 51              |
| DCS=240                                                                      | 51              |
| CharSet=8859-1                                                               | 51              |
| IAStoISOLatin1=1                                                             |                 |
| DUS & bit ASCIIto ISULatin 1 = 1                                             |                 |
| DOS/DILASCIILOISOLU(III) = 1                                                 |                 |
| Juisci Linepiacecharacter = 42                                               |                 |
| I UIKIIIII Q & PTOLOKOIIIIISIdIIIIIIIgar                                     | 51<br>          |
| CLIUTIUISIULUUSIAANIVETESLTYPE=99<br>CLIUTianslatedContactIDAliveTestType=00 |                 |
| CluttranslatedContactiDAtiveTestType=99                                      |                 |
| ParseCI IDasProtocol=1                                                       | ۱ ج<br>51       |
| TextCrLfReplaceCharacter=65                                                  | 51              |
| AdjustTabAndSpace=1                                                          |                 |
| UseSenderAsIDCode=1                                                          | 52              |

| DefaultPrio=1                                                                                                    |        |
|----------------------------------------------------------------------------------------------------|--------|
| WrapWithSTXETX=1                                                                                                    |        |
| DefaultSIAPrion=1                                                                                                    |        |
| DefaultSIAPrioU=4                                                                                                    |        |
| GoogolTextLimit=120                                                                                                    |        |
| Googoi i extisAlarmCoae= i                                                                                                    |        |
| [Translate]                                                                                                    |        |
| Protokoll/Oversättningsfiler                                                                                                    | 53     |
| Protokollnamn = Tolkningsfil                                                                                                    | 53     |
| 0 Users.ini                                                                                                    |        |
| [Users]                                                                                                    |        |
| Inloggning av användare (nätverk)                                                                                                    | 54     |
| admin–Administratör ADM admin 2                                                                                                    | 54     |
|                                                                                                    |        |
| S Protokollfil.IDCode                                                                                                    | 54     |
| Service Protokollfil.TypeCode                                                                                                    |        |
|                                                                                                    |        |
| 🔊 SIA.DataCode                                                                                                    | 55     |
| [Environmental]                                                                                                    |        |
| SIA                                                                                                    |        |
| [Event]                                                                                                    |        |
| SIA                                                                                                    |        |
| *                                                                                                    |        |
| 💿 ContactID.DataCode                                                                                                    | 55     |
| [Event]                                                                                                    |        |
| <b>-</b>                                                                                                    |        |
| ContactID                                                                                                    | 55     |
| ContactID                                                                                                    |        |
| ContactID                                                                                                    | 55     |
| ContactID<br>8 Appendix A                                                                                                    |        |
| ContactID<br>8 Appendix A<br>8.1 Samtliga fält                                                                                                    |        |
| ContactID<br>8 Appendix A                                                                                                    |        |
| ContactID                                                                                                    |        |
| ContactID<br>8 Appendix A                                                                                                    |        |
| ContactID<br>8 Appendix A                                                                                                    |        |
| ContactID Appendix A 8.1 Samtliga fält 9.1 Programfunktioner Inställningar för fliken - Nya larm Inställningar för fliken - Gamla larm Lägga till och redigera objekt                                                                                                    |        |
| ContactID<br>8 Appendix A                                                                                                    |        |
| ContactID<br>8 Appendix A                                                                                                    |        |
| ContactID<br>8 Appendix A                                                                                                    |        |
| ContactID<br>8 Appendix A                                                                                                    |        |
| ContactID                                                                                                    |        |
| ContactID                                                                                                    |        |
| ContactID                                                                                                    |        |
| ContactID                                                                                                    |        |
| ContactID                                                                                                    |        |
| ContactID                                                                                                    | 55<br> |
| ContactID         8 Appendix A         8.1 Samtliga fält         9 Inställningar         9.1 Programfunktioner         Inställningar för fliken - Nya larm         Inställningar för fliken - Gamla larm         Lägga till och redigera objekt         Ställa av objekt tillfälligt         Lägga till och redigera händelsetyper         Objektsinformation i åtgärdsrutan         Filunderhåll: Ljud/Bild/Kartor         Skicka vidare larm         9.2 Grundinställningar för larmhantering         Tolka Objekt utifrån inkommande nummer med SMS         Byt format på visning i statusfältet         Utskriftsfunktioner                                                                                                    | 55<br> |
| ContactID                                                                                                    | 55<br> |
| ContactID                                                                                                    | 55<br> |
| ContactID                                                                                                    | 55<br> |
| ContactID                                                                                                    | 55<br> |
| ContactID.         8 Appendix A.         8.1 Samtliga fält         9 Inställningar         9.1 Programfunktioner         Inställningar för fliken - Nya larm         Inställningar för fliken - Gamla larm         Lägga till och redigera objekt         Ställa av objekt tillfälligt         Lägga till och redigera händelsetyper         Objektsinformation i åtgärdsrutan         Filunderhåll: Ljud/Bild/Kartor         Skicka vidare larm         9.2 Grundinställningar för larmhantering         Tolka Objekt utifrån inkommande nummer med SMS         Byt format på visning i statusfältet         Utskriftsfunktioner         AliveTest-funktion         TestTelegram-funktion         Språkfiler         SmallComment-fältet         AlarmView.ini                   | 55<br> |
| ContactID.         8 Appendix A.         8.1 Samtliga fält         9 Inställningar         9.1 Programfunktioner         Inställningar för fliken - Nya larm         Inställningar för fliken - Gamla larm         Lägga till och redigera objekt         Ställa av objekt tillfälligt         Lägga till och redigera händelsetyper         Objektsinformation i åtgärdsrutan         Filunderhåll: Ljud/Bild/Kartor         Skicka vidare larm         9.2 Grundinställningar för larmhantering         Tolka Objekt utifrån inkommande nummer med SMS         Byt format på visning i statusfältet         Utskriftsfunktioner         AliveTest-funktion         TestTelegram-funktion         Språkfiler         SmallComment-fältet         AlarmView.ini         Portx.ini | 55<br> |

# **1 Introduktion**

#### Tack för att du har valt att använda AlarmViewer XT!

AlarmViewer är ett larmmottagningsprogram utvecklat i Sverige och huvudsakligen för den nordiska marknaden avseende implementerade protokoll som programmet hanterar och tolkar.

AlarmViewer XT är en fullversion där det finns stöd för samtliga tillgängliga funktioner som programmet har att erbjuda.

Det finns även en programversion som går att använda i nätverk. Klienter i nätverket kan med olika inloggningsbehörigheter utföra olika typer av åtgärder, t.ex. kvittera larm och notera larmåtgärdsinformation, ta bort larm från larmlistan, lägga upp nya objekt, skicka larm manuellt vidare till slutmottagare, m.m.

Programmets styrka ligger främst i att kunna tolka och presentera en rad olika larmmottagningsformat från olika typer av mottagare. AlarmViewer hanterar upp till åtta (8) stycken samtidiga mottagare som är anslutna på datorns COM-portar. Detta erbjuder en möjlighet att täcka in de flesta förekommande larmformat som finns på marknaden, från standardformat som Robofon och P100, mer utbyggda format som SIA och ContactID och även SMS-larm som tas in via GSM-modul.

I dagsläget finns det några olika mottagare som är färdiga för användning mot AlarmViewer. Dessa är RBM-600, RSM-02, GoogolT1-mottagare samt GSM- terminal (för SMS-larm).

AlarmViewer kan logga alla inkomna larm, varna personal påplats genom varningsljud där larmen även kan hanteras med kvittenser och larmnoteringar. Dessutom (med tilläggsprogram) kan alla larm skickas vidare till en eller flera mottagare, baserat på tid, prioritet, datum, typ av larm, objekt, m.m.

#### För vem är programmet?

AlarmViewer är utvecklat för att ta emot larm och presentera dessa på ett enkelt och ändamålsenligt sätt.

Programmet är framför allt framtaget för installatörer, kommuner, förvaltningar, m.m., som vill kunna föra en central loggning av händelser från olika larmobjekt. Det kan även med fördel användas av jourfirmor och mindre larmcentraler som vill kunna ta emot flera olika typer av larm på ett smidigt och kostnadseffektivt sätt.

Med den smidiga integrationen av Nimbus kan även AlarmViewer användas med fördel för att samla ihop larm som sedan automatiskt ska distribueras ut till olika mottagare.

# 2 Skillnader mellan olika versioner av AlarmViewer

Det finns idag några olika versioner av programmet. AlarmViewer XT är fullversionen och sedan finns det skalad funktionalitet för att anpassa produkten för olika typer av lösningar.

#### 1) AlarmViewer Export

Den här programversionen används huvudsakligen för att exportera larm vidare till ett tredjepartsystem. Fördelen är att det redan finns färdigimplementerade protokoll för olika typer av mottagare och ger möjlighet att enkelt läsa in en textfil med önskad information i befintligt system

#### 2) AlarmViewer Standard

Standardversionen fungerar utmärkt när mottagandet är begränsat till 8-ställiga koder och med ett färre antal mottagare. Tänkt att användas främst då AlarmViewer används i loggningssyfte och enklare larmhantering. Versionen är begränsad till att kunna nyttja två samtidiga mottagartyper, t.ex. en RSM-02 och en GSM-terminal. Det har ett något förenklat gränssnitt och saknar vissa funktioner som finns i XT (fullversionen). SIA och ContactID-tolkning stöds enbart i fullversionen. Inget nätverksstöd finns i standardversionen

#### 3) AlarmViewer XT

Det här är fullversionen som har fullt stöd för alla implementerade funktioner. Med tilläggsmodul kan även nätverksstöd användas (det finns dessutom en IP-hub som en separat applikation för att kunna hämta in larm från fler IP- sändare). Alla funktioner som beskrivs i häftet stöds i AlarmViewer XT-versionen (eller XT med tilläggsmoduler).

#### 4) AlarmViewer XT Net (Nätverksversion)

Utgår ifrån fullversionen av AlarmViewer, där det även finns möjlighet att ansluta klienter på ett nätverk med olika servicegrad. En klient kan fungera som 'viewer', 'operator' och 'administrator'.

En viewer kan enbart titta på vad som finns i en larmlista. En operator kan även hantera larm och en administrator har full access till alla funktioner i systemet.

Beroende på hårdvarulås kan man ansluta olika många samtidiga klienter.

#### 5) AlarmViewer XT med IP-hub

Via ett nätverksnav går det att plocka in larm från t.ex. GogoolT1 som skickar ut printsträngar på ett nätverk (IP). I navet går det att agera både server och klient för enheter ute på fältet. IP-huben samlar ihop larmen så att det enbart krävs en anslutning in i AlarmViewer för att hantera många enheter.

# 3 Installation - Program

#### 3.1 Systemkrav

Programmet ställer inga större prestandakrav på datorn där det är installerat, men för bästa möjliga drift rekommenderas Window 2000 eller XP. Dessutom bör det finnas åtminstone 512 MB internminne och 2 GB ledigt hårddiskutrymme.

AlarmViewer är utprovat att fungera även på Windows 95/98 och Windows NT.

# 3.2 Från CD

Via autostarten på skivan kan alternativet att installera programmet AlarmViewer göras;

| EVE    | Installationsbeskrivning:<br>Programmet går att köra i Demo-läge i 30 minuter. För att fortsätta<br>utvärdera programmet går det att starta om programmet och då går<br>det att köra programmet i 30 nya minuter. | Version: 2.0.02B1 |
|--------|----------------------------------------------------------------------------------------------------|-------------------|
| $\geq$ | För att köra programmet kontinuerligt behövs ett hårdvarulås. Innan<br>hårdvarulåset används ska drivrutinerna för låset installeras på<br>maskinen.                                                              |                   |
|        | Låset finns i tre olika varianter;                                                                                                    |                   |
|        | - Standard<br>- XT Professional (fullversion)<br>- XT Het (nätverksversion) med x antal klienter                                                                                                    |                   |
|        | Installera program Drivrutiner (                                                                                                    | hårdvarulås)      |
|        | Installera AlarmViewer                                                                                                    | ייבע              |

Genom att välja 'Installera program' startar installationen automatiskt. Följ sedan anvisningarna.

Det finns även installationsfiler på CD-skivan för att manuellt installera programmet med en installationsfil som stöder följande språk;

- Svenska
- Engelska
- Norska
- Finska

#### 3.3 Starta programmet

För att starta programmet används programfilen:

E AlarmView.exe som återfinns i mappen där programmet installerades,

eller via genvägen som installerats i Program-menyn

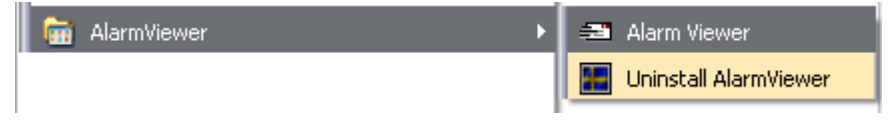

# 3.4 Hårdvarulås

#### Hårdvarulås

AlarmViewer XT kräver att du installerar ett hårdvarulås av typen Rainbow Sentinel SuperPro på (parallell)skrivar- eller USB-porten. Detta hårdvarulås medföljer vid leveransen av programmet.

#### Drivrutin för hårdvarulås

Vissa operativsystem kräver att en drivrutin installeras för att hårdvarulåset skall fungera. Denna drivrutin finner du på Rainbow Technologies webbsida <u>www.rainbow.com</u>.

Hårdvarulåset finns i två varianter, USB eller parallellportslås. Hårdvarulås som ansluts på skrivarporten tillåter att du installerar en skrivare efter hårdvarulåset.

# 3.5 Demoläge

Om det finns ett giltigt och rätt installerat hårdvarulås kommer programmet att starta upp helt då genvägen eller filen AlarmViewer.exe används. Om hårdvarulåset inte är korrekt installerat eller saknas kommer nedanstående ruta upp (demoläge).

| Alarm V | iewer 🛛 🛛 🛛                                                                                       |
|---------|---------------------------------------------------------------------------------------------------|
| 2       | Hårdvarulås saknas!<br>Sätt i hårdvarulås och försök igen (Avbryt startar AlarmViewer i Demoläge) |
|         | <u>Avbryt</u> <u>E</u> örsök igen <u>I</u> gnorera                                                |

Väljer du **'Ignorera'** kommer programmet att starta i demoläge och fungera fullt ut i **30 minuter** för att sedan automatiskt stänga ner.

| Alarm V  | iewer 🛛 🔀                                                                |
|----------|--------------------------------------------------------------------------|
| <b>i</b> | Hårdvarulås saknas, AlarmViewer kommer att köras i 30 minuters demoläge. |
|          | (OK)                                                                     |

När 30 minuter har gått kommer följande dialogruta upp och programmet avslutas...

(2007-10-24)

| Alarm V | iewer 🛛 🔀                                                 |
|---------|-----------------------------------------------------------|
| (į)     | Demotiden har gått ut<br>AlarmViewer kommer att avslutas. |
|         | OK                                                        |

# 3.6 Installerade filer och kataloger

Efter första körningen kommer strukturen för filerna vara:

| 🗀 AlarmFiles      |        | Filmapp            |
|-------------------|--------|--------------------|
| Comments          |        | Filmapp            |
| 🗀 Data            |        | Filmapp            |
| 🗀 Information     |        | Filmapp            |
| 🗀 LogFiles        |        | Filmapp            |
| 🗀 Maps            |        | Filmapp            |
| C Settings        |        | Filmapp            |
| Canal Sound       |        | Filmapp            |
| 🗒 Alarm.LOG       | 11 kB  | Textdokument       |
| 🔊 AlarmView.dll   | 80 kB  | Programtillägg     |
| ₴ AlarmView.exe   | 988 kB | Program            |
| 🗗 Alarm View. exe | 1 kB   | Genväg             |
| 📾 AW_Lang.044     | 8 kB   | 044-fil            |
| 📾 AW_Lang.046     | 8 kB   | 046-fil            |
| 🇯 larm1.jpg       | 47 kB  | IrfanView JPG File |
| 🇯 larm2.jpg       | 63 kB  | IrfanView JPG File |
| SLK Larmsystem    | 1 kB   | Internet-genväg    |
| 🖾 unins000.dat    | 7 kB   | DAT-fil            |
| 🔚 unins000.exe    | 654 kB | Program            |

De viktigaste inställningarna för programmet återfinns under mappan 'Settings'.

Huvudsakligen görs inställningarna i följande filer:

AlarmView.ini (grundinställningar av programmet)

**Portx.ini** (inställningar som rör aktuell port/mottagartyp)

**NimbusReceivers.ini** (mottagare som ska kunna ta emot manuellt vidaresända larm via Nimbus) **Users.ini** (används endast i nätverksversionen - här finns alla användare som kan logga in i AlarmViewer samt behörighetsnivå)

Normalt har översättningsfiler för varje protokoll två filer; en **IDCode- fil (ex. Robofon.IDCode)** och en **TypeCode-fil (ex. Robofon.TypeCode),** med undantag för SIA och ContactID som även har en **DataCode-fil.** 

# 3.7 Uppdateringar

För att kunna se om det finns nya uppdateringar av programmet, besök vår webbplats:

http://www.slksys.com

# 4 Installation - Mottagare

# 4.1 Mottagarenheter

Det finns idag stöd för följande mottagare för anslutning till AlarmViewer:

RBM-600

(26-bytestelegrammet)

|  |                    | 11 11                                                                                                    | 11 11                                                                                                    | - |
|--|--------------------|----------------------------------------------------------------------------------------------------|----------------------------------------------------------------------------------------------------|---|
|  | ROBOFON<br>RBM-600 | Programmar<br>A1 = Talam<br>A1 = Talam<br>A3 = Press<br>A4 = Volum<br>A4 = Volum<br>A4 = V | IngelunkSoner<br>ikleng<br>men<br>anter star<br>star star<br>star<br>star star<br>star<br>st |   |

RSM-02

(RSM-protokollet eller 26-bytestelegrammet för RBM-600)

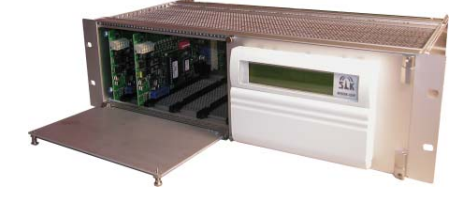

**GSM-terminal** (SMS)

# GoogolT1-mottagare

(GoogolProtokollet, Text)

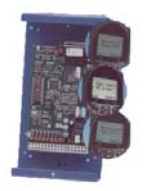

TCP/IP (Text)

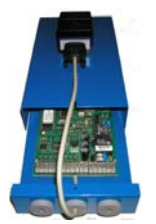

Text (STX-ETX)

(2007-10-24)

Med stöd för samtliga implementerade protokoll i respektive mottagare.

#### 4.2 Mottagare

För att ansluta en larmmottagare mot programmet krävs att nödvändiga portinställningar görs i en konfigurationsfil.

I exemplet nedanför används COM-port 1 för att ansluta en RBM- 600 som larmmottagare. Filen som redigeras i heter **Port1.ini** 

AlarmViewer 2005 XT har stöd för åtta olika mottagare och kommer då att maximalt ha filer som döps till **Port1.ini** till och med **Port8.ini**.

| Exempel 1 (RBM-600 - fysiskt ansluten)                                                                                                    |
|----------------------------------------------------------------------------------------------------|
| Port1.ini (i 'Settings'-katalogen)                                                                                                    |
| [General]                                                                                                    |
| ; *** BASIC PORTSETTINGS ***                                                                                                    |
| ; Port Types<br>; RS232 = RS-232 Com-port<br>; TCPC = TCP Client<br>; TCPS = TCP Server<br>; NONE = Not used<br>;                                                           |
| PortType= <b>RS232 (används för alla COM-portar)</b><br>;                                                                                                    |
| ; Description of port. If not entered, the portname will be used.<br>; This name will appear and used in the program to identify the port<br>                               |
| PortDescription= <b>RBM-600 (godtycklig beskrivning)</b><br>;                                                                                                    |
| ; 0 = Robofon (RBM600)<br>; 1 = Googol (GoogolT1)<br>; 2 = Text<br>; 3 = GSM<br>; 4 = RSM-02                                                                                |
| 7                                                                                                    |
| ; COM-port number (for COM) or TCP port (for TCPS/TCPC)<br>; PortNumber=1 (e.g COM)<br>; PortNumber=10023 (e.g TCP)<br>; PortNumber=13002 (standard AlarmViewer simulation) |
| ;<br>PortNumber=1 (den COM-port som används på datorn)<br>                                                                                                    |
| ; 9600,n,8,1 (for COM) or remote IP address for (TCPC)<br>; PortSetting=300,o,7,1<br>; PortSetting=9600,n,8,1<br>; PortSetting=127.0.0.1 (local host - internal PC setting) |
| PortSetting= <b>300,0,7,1 (RBM-600 inställningar)</b>                                                                                                    |
| , På samma sätt görs inställningarna för respektive mottagare som ska anslutas.                                                                                             |

### 4.3 Simulator

Ett enkelt och smidigt sätt att prova av olika funktioner i programmet kan vara att använda en simulator.

| 💱 RBM Simulator                                                       | © TroSoft 20 🖃 🗆 🗳                                                                       |
|-----------------------------------------------------------------------|------------------------------------------------------------------------------------------|
| COM-stuff<br>Send<br>Reset Counters<br>Destroy packets<br>Cut packets | 100 ms byte delay<br>Show last packet<br>Testtelegram<br>Stream send<br>Debug in Hexcode |
| Alarmcodes<br>Alarmcode:<br>12345620<br>Expanded:                     | • ×<br>• ×                                                                               |
| Protocol Type<br>RBM600<br>GoogolT1<br>GoogolT1                       | € GSM<br>€ RSM-02                                                                        |

Denna simulator skickar larm internt via TCP (normalt via port 13002) och kan simulera alla de mottagare som det finns möjlighet att ansluta till programmet.

| Exempel 2 (Larmsimulator)                                                                                                    |
|----------------------------------------------------------------------------------------------------|
| Port1.ini (i 'Settings'-katalogen)                                                                                                    |
| [General]                                                                                                    |
| ; *** BASIC PORTSETTINGS ***                                                                                                    |
| ; Port Types<br>; RS232 = RS-232 Com-port<br>; TCPC = TCP Client<br>; TCPS = TCP Server<br>; NONE = Not used                                                                                                    |
| PortType= <b>TCPC</b>                                                                                                    |
| '<br>; Description of port. If not entered, the portname will be used.<br>; This name will appear and used in the program to identify the port                                                                                                    |
| ,                                                                                                    |
| ; 0 = Robofon (RBM600)<br>; 1 = Googol (GoogolT1)<br>; 2 = Text<br>; 3 = GSM<br>; 4 = RSM-02                                                                                                    |
| ;<br>MessageFormat= <b>4 (valfritt format kan simuleras)</b><br>:                                                                                                    |
| ,<br>; COM-port number (for COM) or TCP port (for TCPS/TCPC)<br>; PortNumber=1 (e.g COM)<br>; PortNumber=10023 (e.g TCP)<br>; PortNumber=13002 (standard AlarmViewer simulation)<br>;<br>PortNumber= <b>13002 (en intern port öppen mellan AV och simulatorn)</b><br> |
| ; 9600,n,8,1 (for COM) or remote IP address for (TCPC)<br>; PortSetting=300,o,7,1<br>; PortSetting=9600,n,8,1                                                                                                    |
| ; PortSetting=127.0.0.1 (local host - internal PC setting)<br>;                                                                                                    |
|                                                                                                    |
|                                                                                                    |

# 5 Uppstart

| 🖅 SLK Ala                  | rmViewe          | r 2005 XT - vers | sion 2. | 0.00619 |          |                |            |
|----------------------------|------------------|------------------|---------|---------|----------|----------------|------------|
| <u>A</u> rkiv <u>V</u> isa | <u>R</u> edigera |                  |         |         |          |                |            |
| 1                          |                  |                  |         |         |          |                |            |
| Datum                      | Tid              | ProtTyp          | Prio    | Objekt  | Karaktär | Fullst Larmkod | Text       |
|                            |                  |                  |         | 2       |          |                |            |
|                            |                  |                  |         |         |          |                |            |
|                            |                  |                  |         |         |          |                |            |
|                            |                  |                  |         |         |          |                |            |
|                            |                  |                  |         |         |          |                |            |
|                            |                  |                  |         |         |          |                |            |
|                            |                  |                  |         |         |          |                |            |
|                            |                  |                  |         |         |          |                |            |
|                            |                  |                  |         |         |          |                |            |
| <                          |                  | -0               | 1111    | -       | -        |                | >          |
| Nya I                      | arm              | 📕 🛡 Gamla larm   |         | U Logg  | Debug    | U Objekt       | Karaktärer |

Den första vyn vid uppstart är den som visas här nedanför:

1. **Statusbar** - används framför allt för att visa längre information som inte ryms i fälten, t.ex. långa SMSmeddelanden eller tilläggstexter

2. Olika fält - de olika fält som är kopplade till larmet. Fälten går att fritt anpassa i storlek och även vilka fält som väljs att visas.

3. Flik för **gamla (avslutade) larm.** Dessa larm har antingen gått direkt hit (provlarm) eller genom att larmen har avslutats av operatör.

4. Systemlogg - för att se när olika utrustningar och program har aktiverats

5. Debuggen visar all information som skickas/tas emot på alla tillkopplade portar

6. **Objekt** - Här finns alla upplagda objekt sorterade på mottagare och protokoll (även specifika filer för objekt är möjligt)

7. Karaktärer - eller händelsetyper är den typ av larm som förknippas med inkommet larm, t.ex. inbrott eller vattenlarm.

# 6 Användning - Operatör

Den första vyn som möter dig som användare vid uppstart är fliken för 'Nya larm'.

Här presenteras alla nya larm som kommer in och som inte har behandlats. Alla larm hamnar i den här listan med undantag för larm som har prioritet -1, vilka enbart loggas i **'Gamla larm'**.

| 🖅 SLK Alarn                            | 🖻 SLK AlarmViewer 2005 XT - version 2.0.00ß20 |            |      |            |           |         |          |             |           |     |  |
|----------------------------------------|-----------------------------------------------|------------|------|------------|-----------|---------|----------|-------------|-----------|-----|--|
| <u>A</u> rkiv <u>V</u> isa <u>R</u>    | <u>Arkiv Visa R</u> edigera                   |            |      |            |           |         |          |             |           |     |  |
| Robofonkod sändare 1 – Larm med prio 1 |                                               |            |      |            |           |         |          |             |           |     |  |
| Datum                                  | Tid                                           | ProtTyp    | Prio | Objekt     |           | Karaktä | r        | Fullst Larn | nkod      | Tex |  |
| 05-06-09                               | 11:27                                         | Robofon    | 1    | Robofonkod | sändare 1 | 15      |          | 00000115    |           |     |  |
| 05-06-09                               | 11:28                                         | Robofon    | 1    | Robofonkod | sändare 1 | Larm me | d prio 1 | 00000101    |           |     |  |
|                                        |                                               |            |      |            |           |         |          |             |           |     |  |
|                                        |                                               |            |      |            |           |         |          |             |           |     |  |
|                                        |                                               |            |      |            |           |         |          |             |           |     |  |
|                                        |                                               |            |      |            |           |         |          |             |           |     |  |
|                                        |                                               |            |      |            |           |         |          |             |           |     |  |
|                                        |                                               |            |      |            |           |         |          |             |           |     |  |
|                                        |                                               |            |      |            |           |         |          |             |           |     |  |
|                                        |                                               |            |      |            |           |         |          |             |           |     |  |
|                                        |                                               |            |      |            |           |         |          |             |           |     |  |
|                                        |                                               |            |      |            |           |         |          |             |           |     |  |
|                                        |                                               |            |      |            |           |         |          |             |           |     |  |
|                                        |                                               |            |      |            |           |         |          |             |           |     |  |
|                                        |                                               |            |      |            |           |         |          |             |           |     |  |
|                                        |                                               |            |      |            |           |         |          |             |           |     |  |
| <                                      |                                               |            |      |            |           |         |          |             |           |     |  |
| Nya larn                               | n [                                           | Gamla larm |      | Logg       | Deb       | ug      | Objek    | t           | Karaktäre | r   |  |

Längst till vänster på varje larmrad finns en s.k. statusikon som indikerar vilken status respektive larm har, t.ex. om det är ett repeterat larm eller om larmet ligger under bevakning för åtgärd.

#### Statusikoner:

- Nytt unikt larm
- Nytt repeterat larm som inte har behandlats och redan finns i listan
- 🕭 🛛 Nytt larm som förväntar sig återställning från samma objekt
- 👲 🛛 Nytt upprepat larm som har en återställningskod knuten till sig
- Unikt larm som ligger <u>under observation</u> (ej avslutat men noterat)
- Upprepat larm som har uppmärksammats och ligger under bevakning
- Larm som är återställt med hjälp av återställningskod

I samma fil ställs även hur färger ska visas i programmet och hur många larm som ska sparas i listorna.

Larmet presenteras på en ny larmrad och tolkas in under respektive fält.

| yrkiv ⊻isa <u>R</u> | <u>t</u> edigera |         |      |                        |                      |                |      |
|---------------------|------------------|---------|------|------------------------|----------------------|----------------|------|
| Datum               | Tid              | ProtTyp | Prio | Objekt                 | Karaktär             | Fullst Larmkod | Text |
| 05-04-25            | 21:10            | Robofon | 1    | Exempel - SLK Testlarm | Exempel - Högpriolar | 00000102       |      |
|                     |                  |         |      |                        |                      |                |      |

En bild visas på skärmen för att uppmärksamma operatören om larmet har en sådan prioritet att det kräver operatörens uppmärksamhet.

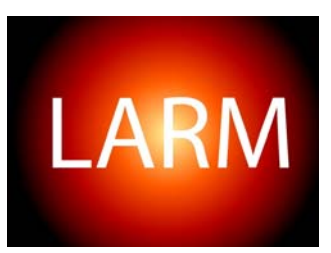

En ljudfil börjar också spelas (en uppspelning eller kontinuerligt) under samma villkor på prioritet.

Både den visuella indikationen (Larm-bild) och ljudet styrs av prioritet på larmen. Det går även att stänga av både ljud och bild vid larm.

#### <u>Hantera inkomna larm:</u>

Det finns två sätt att ta hand om larmet:

- 1. Markera larmet och tryck på 'Delete' för att avsluta larmet
- 2. Dubbelklicka på larmet för att komma till åtgärdsfönstret.

Det går även att markera och avsluta flera larm samtidigt genom att använda multiselect- funktion med *Shift+CLICK* (sekvens av larm) eller *Ctrl+CLICK*(plocka enstaka larm). Dessa kan sedan avslutas genom att trycka på 'Delete'-knappen.

Genom att dubbelklicka på ett larm öppnas **åtgärdsfönstret**. Den övre rutan är den larminformation som är bunden till objektet. Det kan vara åtgärdsinformation med kontaktuppgifter eller annan relevant information för larmobjektet.

| 🕅 Robofon/000   | 001/01                                                                                                    |                                                  |             | _ 🗆 🗙       |
|-----------------|----------------------------------------------------------------------------------------------------|--------------------------------------------------|-------------|-------------|
| Kommentarer:    | Objektsinfor<br>Ägare: Nisse<br>Adress: Strö                                                                             | mation för objekt 1<br>ss Elektriska<br>mkajen 3 |             | ~           |
|                 | <                                                                                                    |                                                  |             | ~           |
| Karaktärsinfo:  | Prioriterat lar<br>Ring Nisse p<br>070-335588                                                                            | m:<br>3å en gång!!<br>1                          |             |             |
|                 | <                                                                                                    |                                                  |             | >           |
| Information:    | 2005-06-09<br><larm (<="" med="" td=""><td>13:15:11 (2005-06<br/>prio 1&gt;</td><td>-09 13:15:0</td><td>9) 🔨</td></larm> | 13:15:11 (2005-06<br>prio 1>                     | -09 13:15:0 | 9) 🔨        |
|                 | <                                                                                                    |                                                  |             | >           |
| Larmnotering:   |                                                                                                    |                                                  |             |             |
| Välj mottagare: |                                                                                                    |                                                  | -           | Sänd        |
| <u>A</u> vbryt  | <u>S</u> para                                                                                                    | Avsluta la <u>r</u> m                            | Skriv ut j  | nfo Skriv u |

Åtgärdsfönstret innehåller information om:

1. Objektsinformation visar den information som är knutet till objektet

2. **Specifik karaktärsinformation.** Här visas information som är specifik för den larmtypen (karaktären) som kommer in

3. **Noteringsfält/Logg** på objektet. Här görs noteringar om vilka åtgärder som gjorts. Dessa åtgärder knyts till objektet och kan användas som historik för det objektets larmhändelser.

4. Larmnotering är ett fält med ett färre antal tecken som även syns i kolumnerna för 'Nya larm' och 'Gamla larm'

5. **Vidaresändning** är en möjlighet att skicka aktuellt larm vidare till valfri mottagare (kräver extra mjukvara)

Då noteringar/åtgärder vidtagits kan larmen antingen sparas (Spara) eller avslutas (Avsluta larm).

**Spara** = Sparar noteringar utan att avsluta larmet (flytta över till 'Gamla larm') Larmnoteringen sparas och larmstatus ändras till "under bevakning", vilket även indikeras av att statusikonen blir gul 🥥

Avsluta larm = Betraktar larmet som avslutat och överflyttat till 'Gamla larm'

Avbryt = Avbryter utan att någonting sparars. Larmet ligger kvar obearbetat i 'Nya larm'

# 6.1 Använda menyval i programmet

Under Arkiv-menyn finns följande val:

| Arkiv               | Visa     | Redigera |      |      |     |  |  |  |  |
|---------------------|----------|----------|------|------|-----|--|--|--|--|
| Avs                 | ;luta al | la larm  |      | F9   | 0   |  |  |  |  |
| Stäng av ljudet F12 |          |          |      |      |     |  |  |  |  |
| Stä                 | ll Goog  | 1        |      | 8    |     |  |  |  |  |
| Uts                 | krift    |          |      |      |     |  |  |  |  |
| Avs                 | iluta    |          |      | Alt+ | -F4 |  |  |  |  |
|                     | )-U4-2   | 3 21:27  | HODO | ron  |     |  |  |  |  |

1. Används för att avsluta samtliga larm i 'Nya larm'-listan och flytta dessa till 'Gamla larm'

2. Ser till så att markören alltid placerar sig så att senast inkomna larmhändelse syns

**3.** Används bara då en GoogolT1 finns ansluten och skickar då över ett kommando som ställer klockan med hjälp av datorns egen klocka.

| Arkiv       | Visa         | Redigera      |               |  |  |  |  |  |
|-------------|--------------|---------------|---------------|--|--|--|--|--|
| Exen        | 🗸 Sy         | stemlogg      |               |  |  |  |  |  |
| Datı        | v De<br>v Ot | ebug<br>Djekt | 0             |  |  |  |  |  |
| 05<br>10 10 | 🗸 Ka         | 🖌 Karaktärer  |               |  |  |  |  |  |
| + 05<br>05  | Ka           | rtor          | <u>2</u> •    |  |  |  |  |  |
| 0           | 🗸 Vis        | a Nya Larm    | automatiskt 3 |  |  |  |  |  |
| 05          | 6-04-2       | 5 21:27       | Robofon       |  |  |  |  |  |
| 05          | i-04-2       | 5 21:27       | Robofon       |  |  |  |  |  |
|             |              |               |               |  |  |  |  |  |

1. Visar/döljer respektive flik

2. Visar en lista över samtliga kopplade kartor och bilder som finns tillgängliga

**3.** Då inställningen är aktiverad och det kommer in ett nytt larm kommer programmet automatiskt ställa sig i listvyn **'Nya larm'** för att visa det inkomna larmet.

# 6.2 Gamla larm

| 🖅 SLK Alarn                         | nViewer | 2005 XT -  | version 2 | .0.00615 |      |        |          |          |      |
|-------------------------------------|---------|------------|-----------|----------|------|--------|----------|----------|------|
| <u>A</u> rkiv <u>V</u> isa <u>R</u> | edigera |            |           |          |      |        |          |          |      |
| -                                   |         |            |           |          |      |        |          |          |      |
| Datum                               | Tid     | AckDat     | AckTid    | ProtTyp  | Prio | Objekt | Karaktär | ÅK       | Full |
| <b>⋖</b> 05-04-25                   | 16:38   | 05-04-25   | 17:02     | Text     |      |        |          |          |      |
| <b>9</b> 05-04-25                   | 16:39   | 05-04-25   | 17:02     | Text     |      |        |          |          | Tex  |
|                                     |         |            |           |          |      |        |          |          |      |
|                                     |         |            |           |          |      |        |          |          |      |
|                                     |         |            |           |          |      |        |          |          |      |
|                                     |         |            |           |          |      |        |          |          |      |
|                                     |         |            |           |          |      |        |          |          |      |
|                                     |         |            |           |          |      |        |          |          |      |
|                                     |         |            |           |          |      |        |          |          |      |
| <                                   |         | Ш          |           |          |      |        |          |          | >    |
| Nya larm                            |         | Gamla larm |           | .ogg     | Debu | ig 🔶   | Objekt   | Karaktär | er   |

Här presenteras alla kvitterade (avslutade) larm. Samtliga format, koder och karaktärer presenteras med den information som valts att visas i konfigurationsfilen.

#### Statusikoner:

🧉 - Avslutat larm

# 6.3 Systemlogg

Loggen är en systemlogg som beskriver händelser i samband med inloggning, identifiering av hårdvarulås, portar som öppnas och så vidare...

| 🕾 SLK AlarmViewer 2005 XT - version 2.0.00B15 🛛 📃 🗖 🔀 |          |          |                                                                          |                        |             |            |          |  |  |
|-------------------------------------------------------|----------|----------|--------------------------------------------------------------------------|------------------------|-------------|------------|----------|--|--|
| <u>Arkiv Visa R</u> edigera                           |          |          |                                                                          |                        |             |            |          |  |  |
| -                                                     |          |          |                                                                          |                        |             |            |          |  |  |
| Datum                                                 | Tid      | Beskrivr | ning                                                                     |                        |             |            | ~]       |  |  |
| 05-04-25                                              | 17:23:46 | Försöke  | r identifiera Nimbu                                                      | s på port 14000        |             |            |          |  |  |
| 05-04-25                                              | 17:23:47 | AlarmVie | ewer har initierats                                                      |                        |             |            |          |  |  |
| 105-04-25                                             | 17:23:48 | Hårdvar  | Hårdvarulås saknas, AlarmViewer kommer att köras i 30 minuters demoläge. |                        |             |            |          |  |  |
| 05-04-25                                              | 17:23:48 | Ansluter | n 'RBM-600' TCP-k                                                        | lient till 127.0.0.1:  | 13002       |            |          |  |  |
| 05-04-25                                              | 17:23:48 | Ansluter | n 'GoogolT1' TCP-I                                                       | klient till 127.0.0.1: | 13004       |            |          |  |  |
| 05-04-25                                              | 17:23:48 | Ansluter | n 'Text' TCP-klient                                                      | till 127.0.0.1:1300    | 6           |            |          |  |  |
| 05-04-25                                              | 17:23:48 | Ansluter | n 'GSM-mottagare'                                                        | TCP-klient till 127.   | 0.0.1:13008 |            |          |  |  |
| 05-04-25                                              | 17:23:48 | Ansluter | n 'RSM-02' TCP-kli                                                       | ent till 127.0.0.1:1   | 3010        | ق          | =        |  |  |
| 105-04-25                                             | 17:53:48 | Demotid  | en har gått ut                                                           |                        |             |            |          |  |  |
| 05-04-25                                              | 17:58:38 | AlarmVie | ewer stängdes auto                                                       | omatiskt               |             |            |          |  |  |
| 05-04-25                                              | 17:58:38 |          |                                                                          |                        |             |            |          |  |  |
| 05-04-25                                              | 17:58:40 | Alarm∀ie | ewer initieras                                                           |                        |             | 1          | <b>~</b> |  |  |
| Nya larm                                              | Gam      | la larm  | Loga                                                                     | Debug                  | Objekt      | Karaktärer |          |  |  |

# 6.4 Debug

Debugen är ett mycket smidigt verktyg när det gäller att ta reda på varför kommunikationen mellan dator och mottagare inte fungerar. Det går att utläsa vilka telegram som mottagits och vad som skickats ut från AlarmViewer.

| 📾 SLK AlarmVie                                                                                                    | wer 2005 XT - ve | ersion 2.0.00B15 |               |           | - 🗆 🛛      |  |  |  |  |
|----------------------------------------------------------------------------------------------------|------------------|------------------|---------------|-----------|------------|--|--|--|--|
| <u>A</u> rkiv <u>V</u> isa <u>R</u> edige                                                                                                    | era              |                  |               |           |            |  |  |  |  |
| 001234 - Acce                                                                                                    | ess Denied       |                  |               |           |            |  |  |  |  |
| 0037 18:30:37 GSM-mottagare → AT+CMGR=5<13>         0038 18:30:37 GSM-mottagare <- <13><10>+CMGR: 0,,0<13><10>         0039 18:30:38 GoogoIT1 <- <1>><0><0><0><19><5><4><25><18><30>&UU!<17><0>123456786<135 |                  |                  |               |           |            |  |  |  |  |
| Rensa                                                                                                    | Spara            | 🔲 Visa i hexkod  | 🔽 Visa alltid | l senaste |            |  |  |  |  |
| Nya larm                                                                                                    | Gamla larm       | Logg             | Debug         | Objekt    | Karaktärer |  |  |  |  |

# 7 Referens: Filer & Kataloger

Här kommer samtliga filer och kataloger att beskrivas - både till namn och vilka val och möjligheter som finns för att konfigurera programmet.

# 7.1 🍐 AlarmView.exe

Exekverbar programfil som används för att starta upp programmet.

# 7.2 🥝 AlarmView.dll

Behöver bara finnas i biblioteket. Ska inte ändras, röras eller flyttas.

# 7.3 💷 AW\_Lang.044

#### Engelsk språkfil

Texter översätts med hänvisning till en språktag.

Filen kan öppnas med valfri textredigerare (t.ex.Notepad) och översättas till valfritt språk om det finns önskemål att anpassa till andra användare.

```
• Exempel på del av språkfil
900=New alarms
901=Old alarms
902=Log
903=Debug
904=IDCodes
905=Types
```

# 7.4 💷 AW\_Lang.046

#### Svensk språkfil

Texter översätts med hänvisning till en språktag.

Filen kan öppnas med valfri textredigerare (t.ex.Notepad) och översättas till valfritt språk om det finns önskemål att anpassa till andra användare.

| • Exempel på del av språkfil |
|------------------------------|
| 900=Nya larm                 |
| 901=Gamla larm               |
| 902=Logg                     |
| 903=Debug                    |
| 904=ID-koder                 |
| 905=Karaktärer               |

# 7.5 💷 Alarm.LOG

Här loggas filer som används för export till t.ex. ett överordnat system. Formatet på filen kan ställas vilket beskrivs närmare i filen *AlarmView.ini* - kapitel '*Loggfilsinställningar*'

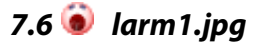

Fil som används för att visuellt indikera att ett larm har kommit in. Detta är endast defaultfiler och kan ändras så att bilderna blir lämpliga för den miljö de ska användas i. Inställningar för bilder görs i filen '*AlarmViewer.ini*' - kommando *AlarmPictures* 

# 7.7 💿 larm2.jpg

Fil som används för att visuellt indikera att ett larm har kommit in.

# 7.8 📁 AlarmFiles

Loggar varje dygns händelser

Filen får namnet som utgörs av det dygn som loggas med ändelsen ALM.

• Exempel på en larmfil 2006-01-20.ALM

7.9 🗁 Comments

问 Protokoll

# 7.10 🞾 Data

Innehåller de olika datafiler som skapas av AlarmViewer. *Debug.TXT* skapas om du trycker 'Spara' i Debugfönstret. *Protokoll.LastEvents* (kommande funktion) *Events.DAT* innehåller alla aktuella (ej arkiverade) larm som hanteras i AlarmViewer.

# 7.11 🗁 Information

🗁 Protokoll

# 7.12 🗁 LogFiles

Systemloggfil

#### Fil: yyyy-mm-dd.LOG

Loggfilen sparar alla systemhändelser som finns för systemet. T.ex. när programmet startas, om det finns hårdvarulås, vilka portar som ansluts, vilka användare som loggar in som klienter, m.m.

| Exempel på systemlog                                                                                                    |
|----------------------------------------------------------------------------------------------------|
| 2;05-12-07;13:09:34 ;AlarmViewer initieras                                                                                                    |
| 2;05-12-07;13:09:35 ;Hittar inget hårdvarulås (00000FFF)                                                                                                    |
| 2;05-12-07;13:09:35 ;Försöker identifiera Nimbus på port 14000                                                                                                    |
| 2;05-12-07;13:09:36 ;AlarmViewer har initierats                                                                                                    |
| 2;05-12-07;13:09:36 ;Port 'COM-port 1 (RSM-02)' öppnades                                                                                                    |
| 1;05-12-07;13:09:37 ;Ett fel har påträffats hos en TCP-klient 'RSM-02 Simulator' 127.0.0.1:13004 (Connection is forcefully rejected)                                                                                                    |
| 2;05-12-07;13:10:26 ;Port 'COM-port 1 (RSM-02)' stängdes                                                                                                    |
| 2;05-12-07;13:10:26 ;AlarmViewer stängdes manuellt                                                                                                    |
| 0;05-12-07;13:10:26                                                                                                    |
| ÷                                                                                                    |
| 2;05-12-07;13:10:34 ;AlarmViewer initieras                                                                                                    |
| 2;05-12-07;13:10:35 ;Hittar inget hårdvarulås (00000FFF)                                                                                                    |
| 2;05-12-07;13:10:35 ;Försöker identifiera Nimbus på port 14000                                                                                                    |
| 2;05-12-07;13:10:36 ;AlarmViewer har initierats                                                                                                    |
| 2;05-12-07;13:10:36 ;Port 'COM-port 1 (RSM-02)' öppnades                                                                                                    |
| 2;05-12-07;13:10:36 ;Ansluten 'RSM-02 Simulator' TCP-klient till 127.0.0.1:13004                                                                                                    |
| 2;05-12-07;13:11:08 ;Port 'COM-port 1 (RSM-02)' stängdes                                                                                                    |
| 2;05-12-07;13:11:08 ;AlarmViewer stängdes manuellt                                                                                                    |
| 0;05-12-07;13:11:08                                                                                                    |
| ;                                                                                                    |
|                                                                                                    |
| 2;05-12-07;13:10:35 ;Försöker identifiera Nimbus på port 14000<br>2;05-12-07;13:10:36 ;AlarmViewer har initierats<br>2;05-12-07;13:10:36 ;Port 'COM-port 1 (RSM-02)' öppnades<br>2;05-12-07;13:10:36 ;Ansluten 'RSM-02 Simulator' TCP-klient till 127.0.0.1:13004<br>2;05-12-07;13:11:08 ;Port 'COM-port 1 (RSM-02)' stängdes<br>2;05-12-07;13:11:08 ;AlarmViewer stängdes manuellt<br>0;05-12-07;13:11:08 |

# 7.13 🗁 Maps

Kartor och bilder kan kopplas till olika objekt och visas då en larmhändelse kommer in.

Till varje bild kopplas även en koordinat så att det går att t.ex. plocka upp en kartbild och visa var på kartan larmhändelsen inträffat. Det kan även vara en planskiss eller ett objekt som visar på en detalj dit händelsen kopplas.

#### 问 Protokoll

Under respektive katalog ligger bilder eller kartor som antingen kan visas automatiskt vid larm, alternativt tas fram manuellt vid behov.

Exempel: fil1.bmp

# 7.14 🗁 Sound

Innehåller ljudfiler som kan användas för att auditivt uppmärksamma att ett larm har kommit in.

# 7.15 🗁 Settings

#### 🗁 Portinställningar - Mallar

Katalogen innehåller färdiga inställningar för att kunna ansluta olika typer av mottagare.

En fil som börjar med RS232 är anpassade för fysiska enheter och de med TCP är konfigurerade för att kunna användas tillsammans med simulatorn.

# AlarmView.ini

AlarmView.ini är filen som har hand om de allra flesta grundinställningar för programmet. Programmet är gjort för användning så de flesta förändringar av utseende, användning och larmhantering görs i inställningsfiler och inte direkt i menyvalen inne i programmet.

#### [NetWork]

# Nätverksinställningar

#### AskForNetworkModeAtStartup=1

(För simulering)

Den har funktionen är egentligen enbart en funktion för att kunna testa att köra både server och klient på samma dator. Om funktionen är aktiv ges frågan om programmet ska fungera som server eller klient och två program fungerar lokalt med samma adress.

0 = Funktionen är inaktiverad

1 = Programmet frågar vid uppstart om det ska fungera som nätverksserver/klient

(Giltiga inställningar för både klient och server anges)

#### ServerAddress=192.168.123.224

Om serveradress anges kommer programmet köras som en klient. Klienten anropar servern som sitter på given adress.

Programmet använder Portx.ini-filens kommunikationsinställningar

Antingen en IP-adress eller ett DNS-namn kan användas.

#### ServerUNC=\\Nate-370\AlarmView

Om avsikten är att köra AlarmViewer som en klient och ha möjlighet att ändra objektsinformation, karaktärsinformation, lägga upp nya objekt/karaktärer o.s.v. ska UNC:n till den utdelade AlarmViewer- installationens rot skrivas in.

Det kan vara en en UNC-share eller sökväg om det utdelade är mappat till en enhet (t.ex. Z:\Program Files\AlarmView)

Om ingenting anges kommer AlarmView använda den lokala sökvägen.

Exempel UNC: \\Drutten\Public\AlarmView

#### ClientAddresses=\*

Om klientadressen sätts kommer programmet att köras som en server, vilken tillåter endast specificerade IP-adresser att ansluta sig.

Om '\*' används tillåts alla IP-adresser

#### NetworkPort=17666

Nätverksporten som används för kommunikation av nätverksdata

#### NetworkKeepAliveInterval=0

Intervall som klienten använder för att sända keepalivemeddelanden till servern.

Servern detekterar om KeepAlive-meddelandet inte har skickats under en period av fem cykler och i så fall stänga klientuppkopplingen.

0 = KeepAlive är avstängt

#### NetworkTimeout=5000

Tidsinställning för att invänta data. Om inga kompletta data har inkommit inom den här tiden så är det ett allvarligt fel och kommer att orsaka att AlarmViewer (klienten) stänger ner.

#### [General]

# Programinställningar

#### Language=044

Språkfiler

044 = English 046 = Svenska

#### ServiceIntervals=1,15,30,60,90,120,240,480,1440,4320,10080

Avställningstider

Serviceintervall som anges i minuter. Dessa återfinns sedan i programmet och kan användas för att ställa av ett objekt under en viss tid. Under den avställda tiden går alla inkomna larm från det objektet direkt till 'Gamla larm'

Tiden anges i minuter, men presenteras i form av dagar/timmar:minuter.

Exempel:

60 = Enbart loggning i 1 timme 10080 = Enbart loggning i 7 dygn

| A99999<br>B99999 | Service mode                                                           | ✓ In service                                           |  |  |
|------------------|------------------------------------------------------------------------|--------------------------------------------------------|--|--|
|                  | View comments                                                          | Logging only for a specific period                     |  |  |
|                  | Edit object information<br>Edit object specific typecode information • | Logging only<br>Logging only for 1 minute              |  |  |
|                  | Reset AliveTest expiration time                                        | Logging only for 15 minutes                            |  |  |
|                  |                                                                        | Logging only for 30 minutes<br>Logging only for 1 hour |  |  |
|                  |                                                                        | Logging only for 1 hour, 30 minutes                    |  |  |
|                  |                                                                        | Logging only for 2 hours<br>Logging only for 4 hours   |  |  |
|                  |                                                                        | Logging only for 8 hours                               |  |  |
|                  |                                                                        | Logging only for 1 day<br>Logging only for 3 days      |  |  |
|                  |                                                                        | Logging only for 7 days<br>()                          |  |  |

#### EditApp=Notepad.exe

Applikation som används för att ändra i Objekts- och Karaktärsfiler.

Exempel:

EditApp=C:\Program Files\Microsoft Office\Office\EXCEL.EXE

# TypeAndIDCodeEditApp=

Applikation som används för att ändra i Objekts- och Karaktärsfiler.

Exempel:

EditApp=C:\Program Files\Microsoft Office\EXCEL.EXE

#### AllowEdit=1

Används för att ange om ändring av ID-koder och Karaktärer är tillåten.

- 0 = Ingen redigering är tillåten
- 1 = Redigering är tillåten

#### FullRowSelect=1

Funktion för att kunna styra om alla fält för ett specifikt larm ska markeras. Alternativet är att enbart datumfältet markeras.

0 = Enbart statusikonen används för att markera ett larm

1 = Valfritt fält för en larmhändelse kan markera hela raden för det larmet

#### WidthForNumber=4

Anger antal tecken för 'Nummer'-kolumnen. Utfyllnadssiffror är nollor.

- 0 = Ingen padding görs
- 1 = Siffrorna anges med ett teckens längd
- 5 = Räknaren kommer att anta värden 00001, 00002,...osv

#### OBS!

Sortering görs alltid på första siffran och inte på talvärdet. Efter en sortering kan alltså ordningen bli enligt exemplet här nedanför:

| <sup>1</sup> SLK Ala | IrmViewei        | r 2005)  | (T - version | 2.0.01513            |         |            |        |          |
|----------------------|------------------|----------|--------------|----------------------|---------|------------|--------|----------|
| rkiv <u>V</u> isa    | <u>R</u> edigera |          |              |                      |         |            |        |          |
|                      |                  | <b>b</b> |              |                      |         |            |        |          |
| Numb                 | Datum            | Tid      | Originator   | PortDescription      | ProtTyp | Prio       | ID-kod | Karaktär |
| 1                    | 2006-01-23       | 17:36    | 12345678     | TCP-port 1 (GSM)     | GSM-SMS | 0          |        |          |
| 10                   | 2006-01-23       | 18:04    |              | RSM-02 Simulator (1) | Robofon | 0          | 000023 | 15       |
| 100                  | 2006-01-23       | 18:08    |              | RSM-02 Simulator (1) | Robofon | 0          | 000924 | 15       |
| 101                  | 2006-01-23       | 18:08    |              | RSM-02 Simulator (1) | Robofon | 0          | 000933 | 15       |
| 102                  | 2006-01-23       | 18:08    |              | RSM-02 Simulator (1) | Robofon | 0          | 000946 | 15       |
| 103                  | 2006-01-23       | 18:08    |              | RSM-02 Simulator (1) | Robofon | 0          | 000957 | 15       |
| 104                  | 2006-01-23       | 18:08    |              | RSM-02 Simulator (1) | Robofon | 0          | 000964 | 15       |
| 105                  | 2006-01-23       | 18:08    |              | RSM-02 Simulator (1) | Robofon | 0          | 000976 | 15       |
| 106                  | 2006-01-23       | 18:08    |              | RSM-02 Simulator (1) | Robofon | 0          | 000982 | 15       |
|                      |                  |          |              |                      |         |            |        | >        |
| Nya larm Gamla larm  |                  | Logg D   | lehua        |                      | Objekt  | Karaktärer |        |          |

För att kringgå detta används fler siffror där nollor fyller ut till vänster om talet.

### LogViewSize=500

Anger storleken på Systemloggen i antal rader.

#### MaxAlarms=5000

(2007-10-24)

Maximalt antal okvitterade respektive kvitterade larm som finns i listorna 'Nya larm' och 'Gamla larm'

#### DebugViewSize=5000

Anger storleken på Debuggen i antal rader.

#### AlarmDateFormat=Short Date

Formatet för datum i larmkolumnerna.

Exempel:

YY = 06 YY-MM = 06-01 YY-MM-DD = 06-01-21

Short Date = 2006-01-21 Long Date = den 21 januari 2006

#### AlarmTimeFormat=Long Time

Formatet för tid i larmkolumnerna.

Exempel:

HH = 12 HH:NN = 12:10 HH:NN:SS = 12:10:55

(timmar:minuter:sekunder)

Short Time = 12:10 Long Time = 12:10:55

### SmallCommentSize=40

Ger möjlighet att göra en kortare larmkommentar till varje larmhändelse.

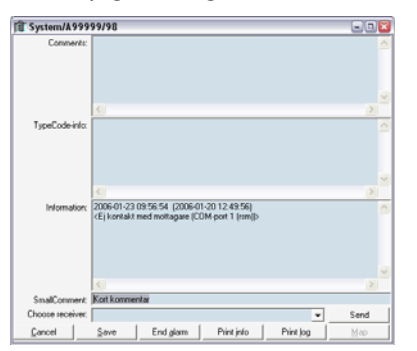

OBS! Längden på Small Comment-fältet sätts innan programmet börjar användas. Den kan inte ändras under körning.

Den bör också sättas till < 40 tecken.

När gränsen för antal tecken överskrids indikeras detta med att fältet för kommentaren färgas röd

(2007-10-24)

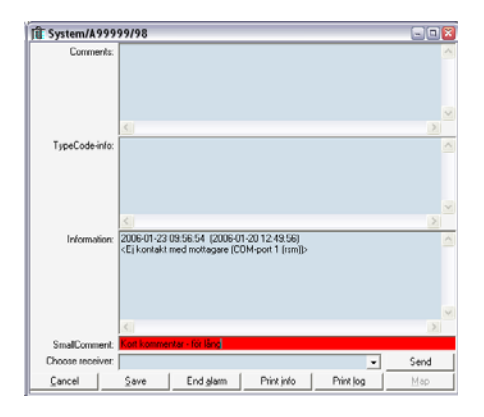

# Skrivarinställningar

#### PrinterPort=-1

Printerport som används för kontinuerliga utskrifter eller dumpade utskrifter.

Välj önskad port (LPTx) som ska användas.

-1 = Ingen printer används LPT1 = Skrivarport 1 används

#### ContinousPrinterFormat=[FÄLT::LÄNGD]

Format för kontinuerlig utskrift (t.ex. seriell skrivare med traktormatning)

Tillgängliga fält:

Fält som används sätts inom hakparenteser, exempel: [Date] [Time] [TrIDCode] [13][10]

För en lista över samtliga fält, se Appendix A

[13][10] = CR/LF

För att ställa in fasta bredder på kolumnerna så att det blir mer läsliga utskrifter kan formatet [Fältnamn::Bredd] användas.

Exempel

[TrIDCode::30]

ContinuousPrinterFormat=[Date] [Time] [13][10]

### DumpPrinterFormat=[FÄLT::LÄNGD]

Format för utskriftsdump (t.ex. laserskrivare)

Tillgängliga fält:

Fält som används sätts inom hakparenteser, exempel: [Date] [Time] [TrIDCode] [13][10]

För en lista över samtliga fält, se Appendix A

[13][10] = CR/LF

För att ställa in fasta bredder på kolumnerna så att det blir mer läsliga utskrifter kan formatet [Fältnamn::Bredd] användas.

Exempel

[TrIDCode::30]

(2007-10-24)

DumpPrinterFormat= [Date] [Time] [13][10]

#### PrinterISO2DOS=0

Ersätter ISO-Latin1-karaktärer (ÅÄÖåäö) med DOS ASCII- karaktärskoder.

1 = Aktivera funktionen 0 = Inaktivera funktionen

#### PrinterDateFormat=Short Date

Formatet för datum vid utskrifter

Exempel:

YY = 06 YY-MM = 06-01 YY-MM-DD = 06-01-21

Short Date = 2006-01-21 Long Date = den 21 januari 2006

#### PrinterTimeFormat=Short Time

Formatet för tid vid utskrift

Exempel:

HH = 12 HH:NN = 12:10 HH:NN:SS = 12:10:55

(timmar:minuter:sekunder)

Short Time = 12:10 Long Time = 12:10:55

#### LeftMargin=15

Marginal angiven i tomma tecken

#### TopMargin=3

Marginal angiven i antal rader

#### Printer.FontName=Courier New

Typsnittets namn

#### Printer.FontBold=False

Vikten på typsnittet (fet/normal)

False = Normal True = Fet

#### Printer.FontItalic=False

Kursivitet på typsnittet False = Normal True = Kursivt typsnitt

#### Printer.FontSize=8

Storlek på typsnittet

# Visuella inställningar

# ToolBar=1

Anger om verktygsfältet ska visas eller ej

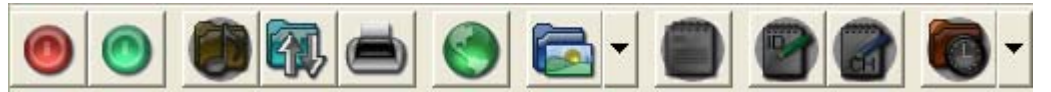

### DebugBackColor=000000

Bakgrundsfärg för Debugsidan. Färger anges i RRGGBB-koder (hex)

FFFFF = Vit 000000 = Svart

| SLK Aları     | mViewer 200      | 5 XT - vei    | rsion 2.0.01f    | 513            | _ 🗆 🔀      |
|---------------|------------------|---------------|------------------|----------------|------------|
| Arkiv Visa Be | digera           |               |                  |                |            |
|               |                  |               | 000              | 0-             |            |
| 0000 18:07:48 | TCP-nort 1 (GSM) | > AT+CNMI-    | 21001(13)        |                |            |
| 0001 18:07:48 | TCP-port 1 (GSM) | - <13><10>C   | K<13><10>        |                | 100        |
| 0002 18:07:48 | TCP-port 1 (GSM) | > AT+CMGF     | =1<13>           |                | End.       |
| 0003 10:07:40 | TCP-port 1 (GSM) | c- c13>c10>C  | K<13><10>        |                |            |
| 0004 18:07:48 | TCP-port 1 (GSM) | > AT+CSCS     | *8859-1*<13>     |                |            |
| 0005 18:07:48 | TCP-port 1 (GSM) | c- c13>c10>0  | K<13><10>        |                |            |
| 0006 18:07:48 | TCP-port 1 (GSM) | > AT+CSMP     | -17,169,0,240<13 | •              |            |
| 0007 18:07:48 | TCP-port 1 (GSM) | e- e13>e10>C  | K<13><10>        |                |            |
| 0008 18:07:48 | TCP-port 1 (GSM) | > AT+CMGR     | =1<13>           |                |            |
| 0009 18:07:54 | TCP-port 1 (GSM) | > AT+CMGR     | =2(13)           |                |            |
| 0010 18:07:54 | ICP-port I (GSM) | e- e135 e105E | ROREISSEINS      |                |            |
| 0012 10:07:54 | TCP-port 1 (GSM) | > AT+UMGH     | =3(13)           |                |            |
| 0012 10:07:54 | TCP-port 1 (CSM) | AT-CHOD       | -4/12>           |                |            |
| 0014 10:07:54 | TCP-port 1 (GSM) | - clincins    | PPOPellix10x     |                |            |
| 0015 18 07 54 | TCP-nort 1 (GSM) | ATICMOR       | =5(13)           |                |            |
| 0016 18:07:54 | TCP-port 1 (GSM) | c- c13>c10>+  | CMGR: 0.0(13)    | 10>            |            |
| 0017 18:07:58 | TCP-port 1 (GSM) | > AT+CMGR     | =6<13>           |                |            |
| 0018 18:07:58 | TCP-port 1 (GSM) | c- c13) c10)E | RROR(13)(10)     |                |            |
| 0019 18:07:58 | TCP-port 1 (GSM) | > AT+CMGR     | =7<13>           |                |            |
| 0020 18:07:58 | TCP-port 1 (GSM) | e- «13>«10>E  | RROR(13)(10)     |                |            |
| Rensa         | Spara            | □ Visa        | i hexkod i       | Visa alltid se | enaste     |
| Nya larm      | Gamla larm       | Logg          | Debug            | Objekt         | Karaktärer |

### DebugForeColor=FFFFFF

Teckenfärg för Debugsidan. Färger anges i RRGGBB-koder (hex)

FFFFF = Vit 000000 = Svart

#### AlarmPictureTime=500

Då en larmhändelse sker kan en bild indikera att ett larm har kommit in. Om bild ska visas eller inte kan bestämmas utifrån prioritetsnivå på larmet.

Flera bilder kan visas i en sekvens och det går att ställa hur långa dessa intervall ska vara.

AlarmPictureTime anger tiden på hur länge varje bild ska visas.

- -1 = Funktionen är inaktiverad
- 0 = Visar enbart den första bilden (statiskt)
- 500 = ger en 500 ms lång visning av varje bild (oavbruten cykel)

# AlarmPictures=larm1.jpg,larm2.jpg

Vilka bilder som visas anges i AlarmPictures. Här anges den fullständiga sökvägen till bilden/bilderna som används. Om ingen sökväg anges hämtas eventuella bilder från samma mapp som AlarmView.EXE finns.

AlarmPictures

Exempel:

AlarmPictures=C:\Documents and Settings\SLK\My Documents\My Pictures\larmbild1.jpg,C:\Documents and Settings\SLK\My Documents\My Pictures\larmbild2.jpg

#### ShowTabAutomatic=0

Visar automatiskt 'Nya larm' då ett nytt larm kommer in

- 0 = Funktionen inaktiverad
- 1 = Visar automatiskt 'Nya larm'

#### ShowSysLog=1

Visning av de olika sidorna som finns.

1 = Visar systeminformation

0 = Systemloggen visas ej

#### ShowDebug=1

1 = Visar debuginformation 0 = Debugen visas ej

#### ShowAlarmCodes=1

1 = Visar larmlistorna 0 = Inga larmlistor visas

#### ShowIdCodes=1

- 1 = Visar sidan med objekt (ID-koder)
- 0 = Döljer fliken med objekt (ID-koder)

#### ShowTypes=1

1 = Visar sidan med karaktärer

0 = Döljer fliken med karaktärer

(2007-10-24)

#### AlarmColorBehaviour=2

Beskriver vilken typ av färgschema som ska användas. Antingen kan färger sättas i larmlistorna beroend på prioritet. Alternativet är att färgen på raden bestäms av larmets status.

- 0 = Inga färger används
- 1 = Färger bestäms utifrån status på larm
- 2 = Färger betsäms utifrån larmprioriet
- 3 = Randigt mönster av två färger (använder ColorSate\_0 och ColorState\_1)

#### Exempel:

AlarmColorBehaviour=1

| 🖅 SLK Alarn                                                  | Niewer  | 2005 XT - version | 2.0.0 | 0619                 |                 |                       |                |        |  |
|--------------------------------------------------------------|---------|-------------------|-------|----------------------|-----------------|-----------------------|----------------|--------|--|
| <u>A</u> rkiv <u>V</u> isa <u>R</u>                          | edigera |                   |       |                      |                 |                       |                |        |  |
| Robofonkod sändare 1 – Larm med prio 1 och återställningskod |         |                   |       |                      |                 |                       |                |        |  |
| Datum                                                        | Tid     | ProtTyp           | Prio  | Objekt               | Karaktär        |                       | Fullst Larmkod | 1      |  |
| <b>05-06-02</b>                                              | 17:45   | Robofon           | 1     | Robofonkod sändare 1 | Larm med prio 1 | och återställningskod | 00000111       | 1000 B |  |
| 105-06-02                                                    | 18:32   | Robofon           | 1     |                      | Larm med prio 1 | och återställningskod | 11111111       |        |  |
| 1 05-06-03                                                   | 11:40   | Robofon           | 1     | Testar karta         | Larm med prio 1 | och återställningskod | 11111111       |        |  |
| 05-06-03                                                     | 11:43   | Ericsson nödradio | 1     | 111111               |                 |                       | 11111111       |        |  |
| 05-06-03                                                     | 12:30   | LA100             | 1     | 111111               |                 |                       | 11111111       |        |  |
| 49 05-06-03                                                  | 12:30   | Robofon           | 1     | Testar karta         | Larm med prio 1 | och återställningskod | 11111111       |        |  |
| 05-06-03                                                     | 12:30   | Ademco slow       | 1     | 111111               |                 |                       | 11111111       |        |  |
| 05-06-03                                                     | 12:30   | Franklin Sescoa   | 1     | 111111               |                 |                       | 11111111       |        |  |
| <                                                            |         |                   |       |                      |                 |                       |                | >      |  |
| Nya la                                                       | rm      | Gamla larm        | T     | Logg                 | Debug           | Objekt                | Karaktärer     |        |  |

#### AlarmColorBehaviour=2

| 🖾 SLK Alarn                 | Niewer  | 2005 XT - | version | 2.0.00615 |          |                | _ 0               |
|-----------------------------|---------|-----------|---------|-----------|----------|----------------|-------------------|
| yrkiv <u>V</u> isa <u>R</u> | edigera |           |         |           |          |                |                   |
|                             |         |           |         |           |          |                |                   |
| Datum                       | Tid     | ProtTyp   | Prio    | Objekt    | Karaktär | Fullst Larmkod | Text              |
| <b>105-04-25</b>            | 21:22   | Robofon   | 1       | 00101     | 55       | 00101155       | oursel assessment |
| <b>b</b> 05-04-25           | 21:22   | Robofon   | 2       | 00101     | 55       | 00101255       |                   |
| <b>b</b> 05-04-25           | 21:22   | Robofon   | 3       | 00101     | 55       | 00101355       |                   |
| 05-04-25                    | 21:22   | Robofon   | 4       | 00101     | 55       | 00101455       |                   |
| <b>b</b> 05-04-25           | 21:22   | Robofon   | 5       | 00101     | 55       | 00101555       |                   |
| 05-04-25                    | 21:22   | Robofon   | 6       | 00101     | 55       | 00101655       |                   |
| 05-04-25                    | 21:22   | Robofon   | 7       | 00101     | 55       | 00101755       |                   |
| 05-04-25                    | 21:22   | Robofon   | 8       | 00101     | 55       | 00101855       |                   |
| 05-04-25                    | 21:22   | Robofon   | 9       | 00101     | 55       | 00101955       |                   |
| <b>b</b> 05-04-25           | 21:22   | Robofon   | 0       | 00101     | 55       | 00101055       |                   |
| ¢]                          |         |           | ш       |           |          |                |                   |
| Nya lar                     | m       | Gamla     | larm    | Logg      | Debug    | Objekt K       | araktärer         |

#### ColorState\_x=aaaaaa;bbbbbb

Inställningar för färger. Antingen gäller färginställningarna för prioritet alternativt för status.

Färgschemat gäller för prioritet 0-9 och motsvarar nedan angiven status.

Prioriet anges inom parentes, (x)

Värden är hexkoder för RGB-färger enligt RRGGBB och har värden enligt ColorState\_x = ForeColor;BackColor

(0) STATUS\_NEW\_NOT\_OBSERVED (one shot)
(1) STATUS\_OLD
(2) STATUS\_AUTO\_ACKED
(3) STATUS\_NEW\_NOT\_OBSERVED (repeated)
(4) STATUS\_NEW\_WAITFORACK\_NOT\_OBSERVED (one shot)
(5) STATUS\_NEW\_OBSERVED (repeated)
(6) STATUS\_NEW\_WAITFORACK\_OBSERVED (repeated)
(7) STATUS\_NEW\_WAITFORACK\_NOT\_OBSERVED (repeated)
(8) STATUS\_NEW\_WAITFORACK\_NOT\_OBSERVED (repeated)
(9) STATUS\_NEW\_WAITFORACK\_OBSERVED (one shot)

#### Grundschema för färger:

ColorState\_0=00000;FEFAEE ColorState\_1=000000;FC7468 ColorState\_2=000000;FEFAB3 ColorState\_3=000000;C2DDA6 ColorState\_4=000000;BECAED ColorState\_5=000000;FD86AB ColorState\_7=000000;FCFA6 ColorState\_8=00000;D7C9A4 ColorState\_9=00000;E6EDA

#### BackColor=ece9d8

Bakgrundsfärg för ikonen. En färg som används som bakgrund och är hexkodad enligt RRGGBB.

0 = Defaultfärg (bestäms av användarens val av windowstema) rrggbb = Motsvarande färg i hexvärde

#### ViewAlarmToolTip=1

Tooltip är ett verktyg där muspekaren kan hållas över en specifik yta (t.ex. ett fält) och all information i fältet kan utläsas i ett nytt fönster.

0 = Ingen tooltip-funktion

1 = Tooltip-funktionen är aktiverad

#### Check\_Debug\_HexCode=0

Checkruta i programmet som anger om debuginformation ska visas i hexform eller decimalt.

#### Check\_Debug\_ShowLastRow=0

Checkruta i programmet som anger om senast inkomna larminformation ska visas i debugfönstret.

### ShowInTaskBar=0

Funktionen anger om AlarmViewer ska visas i notifieringsfältet

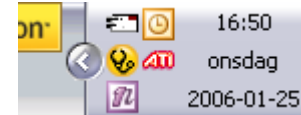

eller i programfältet

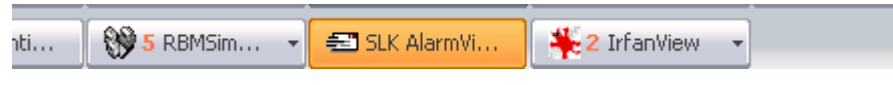

vid minimering av programmet.

0 = Programmet visas enbart i notifieringsfältet

1 = Programmet återfinns i programfältet

#### AlwaysShowLastAlarm=0

Anger om det nyaste larmet alltid ska uppmärksammas i programmet. Oavsett var i menyerna användaren befinner sig kommer, vid ny larmhändelse, användaren automatiskt förflyttas till 'Nya larm'-fliken.

0 = Inget automatiskt byte till 'Nya larm' vid nya larmhändelser

1 = Förflyttar användaren automatiskt till 'Nya larm'

#### AlarmPopup=1

Om programmet är minimerat eller dolt kan funktionen maximera programfönstret för AlarmViewer så fort ett nytt larm kommer in.

0 = Funktionen avstängd

1 = Indikerar ett nytt larm genom att maximera fönstret och blinka med fönsterramen

### ViewTypeCodeInfo=1

Visar karaktärsspecifik information för ett objekt

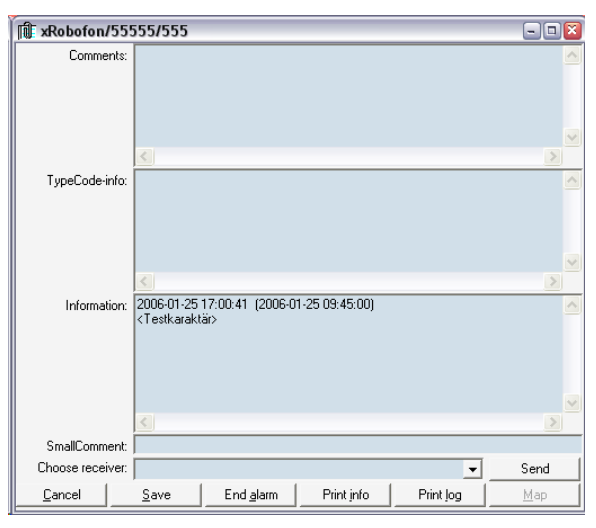

0 = Visar ingen karaktärsspecifik information

1 = Karkatärsspecifik information visas
#### AlarmViewer – Manual (2007-10-24)

### Statusbar

#### ViewAlarmStatusBar=1

Anger om statusfältet ska visas eller inte.

| V V V V V V V V V V V V V V V V V V V   |                     |                    |
|-----------------------------------------|---------------------|--------------------|
| Systemmeddelande - Telelinjefel mottage | are                 |                    |
| N Date Time ( Date                      | Protoco T. TrIDCode | TrTypeCode         |
| 0001 06 01 12:27 COM port 1 (rem) (1)   | 0 Custommoddolando  | Sustametart kart 1 |

0 = Statusbaren visas inte

1 = Statusbaren är synlig

### UnackedStatusBarFormat=[Fält1]/[Fält2]

Formatet för statusfältet är fritt ställbart med alla de fält som finns tillgängliga i programmet.

Detta format visas för larm som ligger under fliken 'Nya larm'

|         | <u> </u> | 97      |                      |         |        |               |                    |
|---------|----------|---------|----------------------|---------|--------|---------------|--------------------|
| Systemm | eddelar  | ide - 1 | Felelinjefel mottaga | are     |        |               |                    |
| N       | Date 1   | ime (   | Date                 | Protoco | JhT .T | DCode         | TrTypeCode         |
| A 0001  | 00.01 1  | 3.37    | COM nort 1 (ram) (1) |         | 0 C    | tommoddolando | Customatort kort 1 |

Se Appendix A för referens där samtliga fält finns angivna.

Exempel:

UnackedStatusBarFormat=[Date] - [Time] // [TrIDCode]

### AckedStatusBarFormat=[Fält1]/[Fält2]

Formatet för statusfältet är fritt ställbart med alla de fält som finns tillgängliga i programmet.

Detta format visas för larm som ligger under fliken 'Gamla larm'

| S | ystemm | neddel | ande - | Telelir | ijefel mottag | are     |    |                     |                   |
|---|--------|--------|--------|---------|---------------|---------|----|---------------------|-------------------|
|   | N      | Date   | Time   | ( Date  |               | Protoco | T. | TrIDCode            | TrTypeCode        |
|   | 0001   | 00.01  | 10.07  | COM     |               |         | 0  | Customere del se de | Custometers has 1 |

Se Appendix A för referens där samtliga fält finns angivna.

Exempel:

AckedStatusBarFormat=[Date] - [Time] // [TrIDCode]

### StatusBarFontName=Verdana

Utseendet för statusbaren kan ställas med några olika parametrar.

StatusBarFontName anger typsnittets namn

Om inget typsnitt anges kommer defaulttypsnittet MS Sans Serif användas.

### StatusBarFontSize=10

Storleken på typsnittet

(2007-10-24)

Anges ingenting kommer defaultstorleken 8 användas.

#### StatusBarForeColor=000000

Statusbarfärger Dessa anges hexadecimalt i RRGGBB ForeColor = Textens färg

### StatusBarBackColor=C2D9A3

Statusbarfärger Dessa anges hexadecimalt i RRGGBB BackColor = Bakgrundsfärg

# Reläfunktion

### RelayPort=-1

COM-port som används för att aktivera/avaktivera ett relä (använder DTR)

-1 = Reläfunktionen används inte

2 = COM-port 2

### RelayPrio=1

Funktion med relä som kan aktiveras via datorns COM-port

Reläfunktionen kan aktiveras beroende på larmets prioritet.

-1 = Relä aktiveras/avaktiveras för alla inkomna larm

5 = Reläfunktionen aktiveras på/av för prioritet 5

4-6 = Reläfunktionen avktiveras på/av för prioritetsområdet 4,5 och 6

### RelayBehaviour=0

Typ av reläfunktion

0 = NO (porten är normalt stängd, relä öppnas) 1 = NC (porten är normalt öppen, relä sluts)

### RelayDelay=2

Antal sekunder som reläet ligger till

# Karta/Bild-funktion

### AutoViewMap=0

Anger om AlarmViewer automatiskt ska visa bilder/kartor som finns kopplade till ett objekt då ett larm kommer in.

0 = Ingen funktion

1 = Visar automatiskt eventuella kartor/bilder kopplade till objektet

### DefaultZoom=100

Zoom-faktor som används när ett bild/kart-fönster öppnas.

(2007-10-24)

100 = Normal storlekt på en GIF/BMP (100%)

# Ljudinställningar

### AlarmSound=2

Ljudinställning för inkommande larm. Då larm kommer och matchas mot en bestämd prioritet kan en ljudfil spelas upp för att auditivt uppmärksamma en användare på att ett nytt larm kommit in.

0 = Inget ljud

1 = Pip

- 2 = Spelar ljudfil (en gång)
- 3 = Spelar ljudfil kontinuerligt (loop)

### AlarmSoundFile=Warning.WAV

En ljudfil som kopplas till inkomna larm för att uppmärksamma att dessa kommer in. Ljudfilerna hämtas från biblioteket 'Sound'

Exempel:

AlarmSoundFile=Warning.wav

### SoundPrio=1-3

Prioritet som sätts för när ljus ska spelas i samband med nya larmhändelser.

-1 = Ljudfunktionen är aktiv för samtliga inkomna larm
5 = Ljudfunktionen aktiveras för larm med prioritet 5
4-6 = Ljudfunktionen aktiveras för larm med prioritet 4,5 och 6

### SystemTimerInterval=1000

Används för att lämna ett mellanrum i det kontinuerliga ljudströmmen då en ljudfil loopas.

Intervallet sätts i ms

# Backup/Export

### ManualTransmission=1

Aktiverar/avaktiverar funktion för att kunna skicka utvalda larm vidare till valfri mottagare med ställbart mottagarformat (t.ex. SMS, e-post, fax, MiniCall, m.m.)

### ManualTransmissionFormat=[FÄLT]

Ställbart format för larm som kan skickas vidare via larmsändningsprogramvara (Nimbus). Dessa larm kan manuellt skickas på kommando som t.ex. SMS till en mottagare som ligger upplagd i Nimbus som en färdig profil.

Exempel:

ManualTransmissionFormat=[Date][Time][TrldCode][Prio]

### AutoReloadTranslations=10

Funktion för att objekts- och karaktärsfilerna automatiskt uppdateras då filens tidsstämpel ändras. Filerna kollas cykliskt med det inställda intervallet (anges i sekunder).

Var försiktig med att sätta ett alltför lågt värde eftersom det kan orsaka körningsproblem om det finns många översättningsfiler.

0 = Ingen automtatisk uppdatering av filerna 10 = 10 sekunders intervall mellan eventuella uppdateringar

### AutoExchangeServiceInfo=0

Funktion för att AlarmViewer automatiskt ska skriva över serviceinställningar till en ..\Data\[TranslationFileName].ServiceOut-fil

AlarmViewer kommer även att läsa av ..\Data\[TranslationFileName].ServiceIn-filen och om det finns någon kommer programmet att skriva in nya inställningar från denna fil.

Intervallet som används för att läsa och skriva servicefilerna tas från AutoReloadTranslations (förutsatt att AutoExchangeSerivceInfo är aktiverad)

0 = Inget utbyte av serviceinformation

1 = AlarmViewer läser och skriver serviceinställningar

#### AlarmCopyDelimiter=59

ASCII-tecken för den avgränsare som används då larm kopieras till klippbordet.

59 = semikolon

Exempel på kopierade larm från klippbordet:

# Loggfilsinställningar

### LogFileSavePeriod=90

Antal dagar för att behålla loggfiler.

-1 = Ta aldrig bort några loggfiler
30 = Behåll loggfiler i 30 dagar

Nya loggfiler skapas varje dygn

### AlarmLogFileDateFormat=YY-MM-DD

Datumformat för loggfilen.

Exempel:

YY = 06 YY-MM = 06-01 YY-MM-DD = 06-01-21

Short Date = 2006-01-21 Long Date = den 21 januari 2006

### AlarmLogFileTimeFormat=Long Time

Formatet för tid i loggfilen Exempel: (2007-10-24)

HH = 12 HH:NN = 12:10 HH:NN:SS = 12:10:55

(timmar:minuter:sekunder)

Short Time = 12:10 Long Time = 12:10:55

### AlarmLogFileFileFormat=[FÄLT]

Ställbart format för information som skrivs till loggfilen

Defaultinställning:

1\[Date]\[Time]\[AlarmCodeToStore]\[ProtocolType]\[TrPrio]\[TrTypeCode]\[TrIDCode][SIAStatus]/[SI AAddress]/[SIAModifier]/[Status]

### AlarmLogFileCyclicWritePeriod=1

Anger hur ofta "TestTelegram" skrivs i minuter

### AlarmLogFileCyclicWriteString=1|[Date]|[Time]|-1|-1|0|99|0

Används framför allt som ett TestTelegram mot ett överordnat system. Formatet anges i AlarmLogFileCyclicWriteString

### CreateTypeLogFiles=0

Anger om AlarmViewer ska skriva loggfiler i underbibliotek som skapas utifrån larmtypen.

### CreateLogFile=1

Funktion för att skapa en Loggfil som kan importeras från andra tredjeparts-program. Den här filen kan sedan döpas om och raderas från det andra programmet.

0 = Skapar ingen loggfil

1 = Skapar en importerbar loggfil

# Larminställningar

### DefaultPrio=1

Grundprioritet för larm som endast innehåller text och ingen prioritet finns att tolka i larmmeddelandet.

Inställningar:

0-9 = Prioritetsnivå

### AutoAckResetEvents=0

Beskriver hur larmåterställningar hanteras.

- 0 = Återställningskoder placeras som ett nytt larm i 'Nya larm'-listan
- 1 = Autokvittera larmet omedelbart (larmet hamnar under 'Gamla larm')

2 = Autokvittera händelsen (flytta till 'Gamla larm') då tiden för AutoAckResetEventsTimeout har gått ut

### AutoAckResetEventsTimeout=0

Anger antalet minuter innan automatiskt kvitterade larm "städas" över till 'Gamla larm'

### AutoCloseResetEvents=0

(2007-10-24)

Bestämmer om återställningskoden som autokvitterar ett larm ska visas i 'Nya larm' eller om det automatiskt skickas över till 'Gamla larm'.

- 0 = Återställningskoden visas i 'Nya larm'
- 1 = Återställningskoden länkas automatiskt över till 'Gamla larm'

### AutoAckRepeatedEvents=0

Om det kommer in identiska larmkoder inom en bestämd tidsrymd går det att ställa så att kopior inte visas i larmlistan. Förutsättningen är att det är samma Objekts- och Karaktärskod som en tidigare händelse.

Larmen länkas automatiskt över till 'Gamla larm'

Tiden anges i sekunder.

Exempel:

AutoAckRepeatedEvents=60

### AlwaysApplyNonTextDefaultPrio=3

Används om formatet för larmhändelsen (i ID-kodsfilen) har en angiven längd för prioritet (>0), men Objektet finns inte med i listan.

AlwaysApplyNonTextDefaultPrio anger då vilken prioritet den larmhändelsen ska få.

### NonTextDefaultPrio=0

Prioritet för protokoll som inte översätts och formatet tillåter inte parsning av prioritet.

Exempelvis om formatet är 1,6,0,0,7,2 (prioritet används inte)

### AutoViewComment=0

Om ett larm kommer in kan larmkommentarsrutan automatiskt dyka upp.

0 = Funktionen inaktiverad 1 = Automatisk visning av kommentarsruta

### TextCrLfReplaceCharacter=65

(Textprotokollet)

Valfri ASCII-karaktär som ersätter en kombination av CrLf (Carriage Return/LineFeed).

Karaktären anges i decimal form.

### MatchCLIDIfExisting=0

CLID = Nummerpresentation

Om det finns ett nummer i en objektsfil som överensstämmer med inkommet nummer tolkas mottagaren utifrån nummerpresentationen.

# Mottagarinställningar

TestTelegramAlarmCode=A9999998

(2007-10-24)

TestTelegram-funktionen ser till så att det finns kontakt med mottagare som samlar in larm till AlarmViewer. TestTelegrammet skiljer sig något från mottagare till mottagare, men t.ex. för RSM-02 och RBM-600 skickar mottagaren ut ett tecken regelbundet vilket AlarmViewer svarar på. På så sätt vet programmet att den har kontakt med enheten och kommunikationen fungerar.

Tidsinställningar för TestTelegram-funktionen görs i respektive portfil (ex. Port1.ini) och då tiden gått ut skapar AlarmViewer en kod.

Grundinställning:

TestTelegramAlarmCode=A9999998

### TestTelegramRestoreCode=A9999996

Kod som genereras av AlarmViewer om en mottagare etablerar ny kontakt efter att ha tappat kontakten under TestTelegrammets intervall.

Grundinställning:

TestTelegramRestoreCode=A9999996

### AliveTestType=97

Karaktär (vilken översätts) som används då AliveTest-tiden har gått ut för ett objekt

Grundinställning:

AlivtTestType=97

### AliveTestBehaviour=1

Anger hur AliveTest-larm meddelas.

AliveTest innebär att en mottagare förväntar sig någon typ av larm inom ett ställbart tidsintervall. Det kan t.ex. vara att en sändare förväntas skicka in ett provlarm en gång per dygn eller vecka.

Beteende:

0 = Cyklisk test (nya larm genereras varje gång en period utan att något AliveTest kommit in) 1 = Första gången AliveTestet misslyckas genereras ett larm (kräver sedan att ett larm kommer in från enheten innan ett nytt larm kan genereras)

### ResetAliveTestTimers=0

Återställer AliveTest-räknare då programmet startar

- 0 = Återställer inte AliveTest-räknare vid återstart
- 1 = Återställer alla AliveTest-räknare till ursprungsvärdet från Objektsfilen.

### SIADecodeErrorType=96

Om SIA-översättning misslyckas ges följande karaktär (vilken översätts i karaktärsfilen för SIA)

Grundinställning:

SIADecodeErrorType=96

AlarmViewer – Manual (2007-10-24)

### [Nimbus]

### Vidaresändning av larm

### Port=14000

TCP/IP-porten som AlarmViewer använder för kommunikation med Nimbus vid vidareförmedling av larm.

-1 = Funktionen avaktiverad14000 = Portnummer för kommunikation

### Format=[FÄLT]

Standardversionen av AlarmViewer exporterar alltid:

1|[Date]|[Time]|[AlarmCodeToStore]|[ProtocolType]|[TrPrio]|[TrTypeCode]|[TrIDCode]

Annars går det att exportera samtliga fält (se Appendix A) till Nimbus med formatet [Fältnamn]

Exempel:

[Date][Time][AckDate][AckTime][ProtocolType][Prio][IDCode][Type][AlarmCode][AlarmCodeTo Store][ExtraText][TrPrio][TrTypeCode][TrIDCode][TrMapName][TrFile][FilePointer][SIAStatus][SI AAddress][SIAModifier][Status][User][SentToNimbus]

### DelayAndWaitForAck=0

Funktion för att skapa en fördröjning för nya larm innan de skickas vidare till Nimbus. Användningen kan t.ex. vara att larm endast ska skickas vidare om de inte hinner kvitteras av en lokal operatör inom en viss tid. Larmen kan antingen kvitteras och ligga under åtgärdsbevakning eller avslutas för att ingenting ska skickas vidare.

0 = Funktionen inaktiverad (larm skickas omedelbart vidare)

> 0 = Funktionen aktiverad. Siffran anger antal sekunder för fördröjning innan larmet sänds vidare.

Om larm routas direkt till 'Gamla larm' kommer det inte att gå vidare till Nimbus.

### RetryFailedTransmissions=0

Funktion för att cykliskt göra nya försök att skicka vidare larm till Nimbus om de inte kvitterats eller avslutats. Funktionen förutsätter att DelayAndWaitForAck är aktiverad.

0 = Funktionen inaktiverad (endast ett försök att skicka larmen vidare)

1 = AlarmViewer gör cykliska försök att skicka larm vidare (gäller endast okvitterade, nya larm).

### StatusToBePassedToNimbus=0,1,2,3,4

Bestämmer vilka statusnivåer som skickas vidare till Nimbus. Statusnivån beräknas innan den matchas mot inställningarna (t.ex. ett inkommet larm av typen 'Återställning', kan ha status 5 'Gammalt larm')

0 = STATUS\_NEW\_NOT\_OBSERVED 1 = STATUS\_NEW\_OBSERVED 2 = STATUS\_NEW\_WAITFORACK\_NOT\_OBSERVED 3 = STATUS\_NEW\_WAITFORACK\_OBSERVED 4 = STATUS\_AUTO\_ACKED 5 = STATUS\_OLD

### [ListView\_Unacked]

# Listvy för okvitterade larm

### Columns=Fält1,Fält2

Fält som visas under 'Nya larm' Samtliga fält kan visas, se Appendix A. Fälten separeras av kommatecken och inga mellanslag används!

Exempel: Columns=Date,Time,Prio,TrIDCode,Number

### [ListView\_Acked]

# Listvy för kvitterade larm

### Columns=Fält1,Fält2

Fält som visas under Gamla larm' Samtliga fält kan visas, se Appendix A. Fälten separeras av kommatecken och inga mellanslag används!

Exempel:

Columns=Date,Time,Prio,TrIDCode,Number

# [ListView\_SysLog]

[ListView\_IDCodes]

[ListView\_Types]

# NimbusReceivers.ini

[Receivers]

# Mottagare

#### Popup

Mottagare som finns angivna i Nimbus och som kan aktiveras direkt från AlarmViewer.

Det behöver alltså finnas en färdig mottagare i Nimbus Denna kan aktiveras direkt från AlarmViewer för att t.ex. kunna skicka ett SMS-meddelande direkt till berörd person för en specifik larmhändelse.

Exempel:

[Receivers]

SLK - SMS Popup Larmcentral

Dessa tre mottagare finns upplagda i Nimbus och kan alltså manuellt användas för att distribuera larm från 'Välj mottagare'-fältet

| 1 Default/00    | 1028/15                                   |                 | × |
|-----------------|-------------------------------------------|-----------------|---|
| Kommentarer:    |                                           |                 | ~ |
|                 |                                           |                 |   |
|                 | 3                                         | >               | ~ |
| Karaktärsinfo:  |                                           | Economic Second | ~ |
|                 |                                           |                 |   |
|                 |                                           | 2               | ~ |
| Information:    | 2006-01-29 12:49:29 (2006-01-23 18:08:13) |                 | ~ |
|                 | <15>                                      |                 |   |
|                 |                                           | ~               | ~ |
| SmallComment    |                                           | 1               | _ |
| Välj mottagare: |                                           | Sänd            | 1 |
| Avbryt          | Larmcentral                               | <u>K</u> arta   |   |

# 🕕 Port1.ini

Filerna är uppbyggda av s.k. block och omges av hakparenteser. Exempel på ett block är [General] som hanterar grundinställningar för programmet. Det finns även mer specifika block.

### [General]

### Mottagarinställningar

### PortType=RS232

Anger vilken typ av port som används.

NONE = Ingen port används RS232 = RS-232 COM-port (fysisk anslutning) TCPC = TCP-klient (används för larmsimulator) TCPS = TCP Server

### PortDescription=COM-port 1 (GSM)

Beskrivning på porten. Namnet kan anges fritt och visar i programmet vilken port som mottagit ett larm.

Om inget namn används kommer portnamnet att användas.

### MessageFormat=3

Meddelandeformat för vad som tas emot på porten. Alltså vilken typ av mottagare som är ansluten på porten.

- 0 = Robofon/RBM-600 (26-bytestelgrammet)
- 1 = GoogolT1 (GoogolProtokollet)
- 2 = Text
- 3 = GSM-terminal
- 4 = RSM-02

### PortNumber=1

Portnummer för porten. COM-portnummer (för COM) eller TCP-port (för TCPS/TCPC)

1 = COM-port 1 10023 = TCP-port 13002 = TCP-port (standardport för larmsimulator)

### PortSetting=9600,n,8,1

Portinställningar avseende baudhastigheter, antal bitar, paritet, stoppbitar, m.m. Även IPadresser då AlarmViewer används som TCP-klient.

300,o,7,1 = RBM-600 eller RSM-02 som använder 26- bytesprotokollet 9600,n,8,1 = RSM-02, GoogolT1 och GSM-terminal 127.0.0.1 = Local host (internt på PC)

### HandShaking=0

Hårdvaruhandskakning

0 = Ingen handskakning

$$1 = Xon/Xoff$$

2 = RTS/CTS

3 = Båda (för COM)

### ReopenInterval=60

Bestämmer intervall för hur ofta en port ska försöka öppnas vid ett tidigare misslyckat försök. Anges i sekunder

### SetTimeInterval=-1

Bestämmer intervall för att ställa klockan för en ansluten GoogolT1 (om Protokolltyp 1 används, ProtocolType=1). Intervall i minuter.

-1 = Funktionen inaktiverad 1440 = Ställer klockan en gång per dygn

### TimeStampFromRBM=1

Funktion som bestämmer om tidsstämpling på larm ska komma från mottagare eller PC-klockan

- 0 = Tidsstämpling från PC-klockan
- 1 = Tidsstämpling från mottagare

### TestTelegramInterval=240

Testtelegram används för att varna för om kontakten med anslutna mottagarenheter försvinner.

Intervallet i sekunder anger att det förväntas komma ett giltigt telegram eller ett testtelegram (gäller RBM-600, GoogolT1 och RSM- 02) inom den angivna tiden.

-1 = Inga testtelegram förväntas (testtelegramfunktionen inaktiverad)
 60 = Testtelgram/giltiga telegram förväntas var 60:e sekund

### InitInterval=600

Intervall för att återinitiera GSM-terminaler

### PollInterval=600

Intervall för att polla av GSM-terminaler för SMS-meddelanden. Normalt kommer SMSmeddelanden in direkt och det fungerar som en säkerhetskoll på att SIM-kortet verkligen är tomt och inga nya meddelanden kommit in utan att de registrerats, alternativt att läsa av inkomna meddelanden vid uppstart då meddelanden tagits emot utan att programmet varit igång.

600 = SMS-pollning var 600:e sekund

# Specifika GSM-inställningar

### InitString=AT+CNMI=2,1,0,0,1

Initieringssträng för GSM-terminaler. Kan skilja sig åt mellan olika terminaler. AT+CNMI=2,1,0,0,1 = Används för GSM-terminal Siemens TC35iT

### SMSCNumber=

Behöver normalt sett inte anges utan hämtas direkt från SIM-kortet.

**PIN=** PIN-kod för SIM-kortet

FO=17

VP=169

PID=0

DCS=240

CharSet=8859-1

IA5toISOLatin1=1

DOS8bitASCIItoISOLatin1=1

DOS7bitASCIItoISOLatin1=1

### SMSCrLfReplaceCharacter=42

ASCII-tecken som ersätter [13][10] (Carriage Return, LineFeed) för inkomna SMS-meddelanden.

# Tolkning & Protokollinställningar

CLIdTranslatedSIAAliveTestType=99

CLIdTranslatedContactIDAliveTestType=99

CLIdTranslatedDefaultAliveTestType=99

ParseCLIDasProtocol=1

TextCrLfReplaceCharacter=65

AdjustTabAndSpace=1

### UseSenderAsIDCode=1

Definierar om en avsändare av larm via GSM ska visas i 'Originator'/'Avsändare'-fältet eller inte.

0 = Avsändarnummer visas inte

1 = Avsändarnumret presenteras i 'Originator'/'Avsändare'

1 = Avsändarnumret (Message Originator) används som objekt. Landsprefix med dubbelnolla kommer att läggas till.

Exempel:

0046709451245 (GSM)

### DefaultPrio=1

Prioritet på larm som enbart innehåller text (innehåller ingen prioritet i larmkoden)

### WrapWithSTXETX=1

Protokolltyp 2, textmeddelanden, börjar och avslutas ofta med ett start och ett stopptecken (STX/ETX). Det finns möjlighet att texter istället avslutas med LF (LineFeed).

0 = Använd LF som avslutning på textmeddelanden 1 = STX/ETX används som start- och stopptecken

### **DefaultSIAPrioN=1**

SIA-meddelanden har ingen prioritet inbyggd i larmkoden. Därför behöver AlarmViewer avgöra grundprioritet på händelsekoder - nya meddelanden respektive statusmeddelanden.

DefaultSIAPrioN gäller för Nya händelser (larm)

### DefaultSIAPrioO=4

SIA-meddelanden har ingen prioritet inbyggd i larmkoden. Därför behöver AlarmViewer avgöra grundprioritet på händelsekoder - nya meddelanden respektive statusmeddelanden.

DefaultSIAPrioO gäller för Tidigare händelser (statuslarm)

### GoogolTextLimit=120

Det maximala antal tecken som kan parsas från ett STX/ETX textmeddelande som kommer i ett Googolpaket (protokolltyp = GoogolT1)

120 = Maximalt antal tecken är 120

### GoogolTextIsAlarmCode=1

Anger om ett larm som kommer med Googolprotokollet ska tolkas som en larmkod.

0 = Text via Googolpaket tolkas ej som larmkod 1 = Googoltexter tolkas som en larmkod

### [Translate]

# Protokoll/Översättningsfiler

### Protokollnamn = Tolkningsfil

Tillgängliga protokoll och exempel på tolkningsfiler. För varje tolkningsfil ska finnas minst två filer; 1) Namn.IDCode 2) Namn.TypeCode

Exempel:

| AlarmView  | = System                  |
|------------|---------------------------|
| Ademco     | = Default                 |
| Robofon    | = Robofon,Default,Robofon |
| Futura     | = Default                 |
| L400       | = Default                 |
| Franklin   | = Default                 |
| LFS4       | = Default                 |
| Ericsson   | = Default                 |
| Multidrop  | = Default                 |
| SIA        | = SIA                     |
| Antenna    | = Default                 |
| P100       | = Default                 |
| Electrolux | = Default                 |
| ContactID  | = ContactID               |
| L400Speak  | = Default                 |
| EricssonTT | = Default                 |
| Pensionar  | = Default                 |
| Stentofon  | = Default                 |
| SMS        | = SMS                     |
| Googol     | = Default                 |
| LA100      | = Default                 |
| SOSAccess  | = Default                 |
| Text       | = Default                 |
| CLID       | = CLID                    |

# 🛈 Users.ini

[Users]

# Inloggning av användare (nätverk)

#### admin=Administratör,ADM,admin,2

Namn = Fullständigt namn,Kortnamn,Lösenord,Behörighetsnivå

Namn : Loginnamn Fullständigt namn : Namn som återges i captionfältet längst upp Kortnamn : Varje larm som bearbetas stämplas med kortnamnet (består alltid av 3 tecken) Lösenord : Loginlösen Nivå : 1 = Operatör, 2 = Administratör

Exempel:

nisse=Nisse Hultgren,NHU,köttbulle,1 admin=Administratör,ADM,admin,2

# Protokollfil.IDCode

IDCode-filen består av två delar

1) Inställningen för formatet för hur inkomna larm ska tolkas.

2) Lista över objeksID och översättning till objektsnamn

Exempel:

Format=1,6,7,0,7,2

Formatet beskriver ID-kod, Prioritet och Karaktär

Tolkningen sker i grupper om två siffror, där den första anger startpositionen och den andra antalet tecken. I exemplet ovan tolkas alltså ID-koden med start på position 1 och 6 tecken framåt (siffra 1&2). Prioritet tolkas utifrån de siffror som har start på position 7 och 0 tecken framåt (siffra 3&4 - används inte i det fallet). Karaktärer tolkas med start på position 7 och 2 tecken framåt (siffra 5&6).

999999;Testobjekt - Default

ID-koden utgör enligt formatet ovan de första sex siffrorna i den larmkod som kommer in till mottagaren. Semikolon används som avgränsare. För att lägga till fler objekt i listan fylls det på nedåt, t.ex.

123456;Testobjekt 1 222222;Testobjekt 2 343451;Pumpgrop 4 – Enskede

# \delta Protokollfil.TypeCode

Antalet karaktärstecken som ska användas bestäms utifrån formatet som ställs i IDCode-filen med samma Protokollfilsnamn. Här används två tecken för händelsetyp (karaktär). Listan kan fyllas på med fler koder enligt formatet;

karkaktärsnummer;prioritet;karaktär översatt i text

97;1;Alive Test fallerade 99;9;Provlarm

# 🗳 SIA.DataCode

### [Environmental]

# SIA

Exempel:

DA=Temperature Report DB=Air Flow Report DI=Humidity Report DM=Fluid Level

### [Event]

# SIA

Exempel:

AA=Alarm – Panel Substitution AB=Abort AN=Analog Restoral AR=AC Restoral AS=Analog Service AT=AC Trouble BA=Burglary Alarm;BR BB=Burglary Bypass BC=Burglary Cancel BD=Swinger Trouble

# ContactID.DataCode

[Event]

# ContactID

[Event]

Exempel:

; Medical Alarms -100

\*\*\*\*\*

100=Medical;U 101=Personal Emergency;U 102=Fail to report in;U

### ; Fire Alarms -110

.\*\*\*\*\*\*\*\*\*\*\*\*\*\*\*\*\*\*\*\*\*\*\*\*\*\*\*\*\*\*\*\*\*

110=Fire;Z 111=Smoke;Z 112=Combustion;Z 113=Water flow;Z 114=Heat;Z 115=Pull Station;Z 116=Duct;Z 117=Flame;Z 118=Near Alarm;Z

# 8 Appendix A

### 8.1 Samtliga fält

Samtliga fält som används för presentation i kolumner, utskrifter, export till överordnat system, m.m.

Date = Datum då larmet kom in Time = Tiden då larmet kom in AckDate = Datum då larmet kvitterades **AckTime** = Tidpunkt då larmet kvitterades ProtocolType = Protokoll för inskickad larmkod Prio = Prioriet (Oöversatt) **IDCode** = Objektets kod (Oöversatt) TypeCode = Händelsetyp/Karaktär (Oöversatt) AlarmCode = Larmkoden (Används främst för parsningen) AlarmCodeToStore = Fullständig larmkod (inklusive eventuell följetext) **ExtraText** = Följetext (*t.ex. vid SMS-sändningar*) **TrPrio** = Översatt prio (*hämtat från karaktärsfilen*,**Namn.TypeCode**) TrTypeCode = Översatt Händelsetyp (hämtas från filenNamn.TypeCode) **TrIDCode** = Översatt Objektsnamn (*hämtas från filen Namn.IDCode*) TrMapName = Namn på kart/bild-fil som är kopplad till objektet (från Namn.IDCode) TrFile = Översättningsfil som används för att tolka larmkoden **RstTypeCode** = Den förväntade återställningskaraktären (automatkvittens av larmet) FilePointer = Pekare för var i Data-filen larm hämtas ifrån (används mycket sällan) SIAStatus = Statusfält för SIA och ContactID SIAAddress = Adressfält för SIA och ContactID SIAModifier = Modifierare för SIA Repeated = Fält för att se att ett larm redan finns i listan (repeterat larm) **User** = Användare (används inte) SentToNimbus= Indikerar om larm har skickats vidare till Nimbus **ArrivedDate** = Inkommet från extern applikation (*används inte*) **ArrivedTime** = Inkommet från extern applikation (*används inte*) SmallComment = Kort kommentar som kopplas till aktuellt larm Status = Status där en siffra motsvarar larmstatus, t.ex. okvitterat, kvitterat, väntar kvittens, m.m. Number = Räknare för inkomna larm **Originator** = Avsändarnummer **PortDescription** = Beskrivning på aktuell port för att se från vilken mottagare larm kommer

# 9 Inställningar

### 9.1 Programfunktioner

#### Inställningar för fliken - Nya larm

Då ett nytt larm kommer in tolkas informationen in i respektive fält enligt tolkningsformatet som är angivet för mottagande protokoll.

Defaultformatet för 8-ställiga koder finns i filen Default.IDCode:

ID-kod: 6 siffror Prioritet: 0 siffror Karaktär: 2 siffror

| 🖅 SLK Alarn                                                  | 🗅 SLK AlarmViewer 2005 XT - version 2.0.00B19 📃 🗆 🔀   |         |      |                      |                          |                       |            |  |  |  |  |
|--------------------------------------------------------------|-------------------------------------------------------|---------|------|----------------------|--------------------------|-----------------------|------------|--|--|--|--|
| <u>A</u> rkiv <u>V</u> isa <u>R</u>                          | Arkiv <u>V</u> isa <u>R</u> edigera                   |         |      |                      |                          |                       |            |  |  |  |  |
| Robofonkod sändare 1 – Larm med prio 1 och återställningskod |                                                       |         |      |                      |                          |                       |            |  |  |  |  |
| Datum                                                        | um Tid ProtTyp Prio Objekt Karaktär Fullst Larmkod Te |         |      |                      |                          |                       |            |  |  |  |  |
| <b>05-06-02</b>                                              | 17:45                                                 | Robofon | 1    | Robofonkod sändare 1 | Larm med prio 1 och åter | rställningskod 000001 | 11         |  |  |  |  |
|                                                              |                                                       |         |      |                      |                          |                       |            |  |  |  |  |
|                                                              |                                                       |         |      |                      |                          |                       |            |  |  |  |  |
|                                                              |                                                       |         |      |                      |                          |                       |            |  |  |  |  |
|                                                              |                                                       |         |      |                      |                          |                       |            |  |  |  |  |
|                                                              |                                                       |         |      |                      |                          |                       |            |  |  |  |  |
|                                                              |                                                       |         |      |                      |                          |                       |            |  |  |  |  |
|                                                              |                                                       |         |      |                      |                          |                       |            |  |  |  |  |
|                                                              |                                                       |         |      |                      |                          |                       |            |  |  |  |  |
|                                                              |                                                       |         |      |                      |                          |                       |            |  |  |  |  |
|                                                              |                                                       |         |      |                      |                          |                       |            |  |  |  |  |
|                                                              |                                                       |         |      |                      |                          |                       |            |  |  |  |  |
|                                                              |                                                       |         |      |                      |                          |                       |            |  |  |  |  |
|                                                              |                                                       |         |      |                      |                          |                       |            |  |  |  |  |
|                                                              |                                                       |         |      |                      |                          |                       |            |  |  |  |  |
| <                                                            |                                                       |         |      |                      |                          |                       | >          |  |  |  |  |
| Nya la                                                       | arm                                                   | Gamla   | larm | Logg                 | Debug                    | Objekt                | Karaktärer |  |  |  |  |

Under fliken 'Nya larm' presenteras alla nya larm. Samtliga format, koder och karaktärer presenteras med den information som valts att visas i konfigurationsfilen.

Vilka fält som visas ställs i filen AlarmView.ini

Columns = Date, Time, AckDate, AckTime, ProtocolType, Prio, IDCode, TypeCode, AlarmCode, AlarmCodeToStore, ExtraText, TrPrio, TrTypeCode, TrIDCode, TrMapName, TrFile, RstTypeCode, FilePointer, SIAStatus, SIAAddress, SIAModifier, Status, Repeated, User, SentToNimbus, ArrivedDate, ArrivedTime, SmallComment

Även färgval och liknande görs i filen AlarmView.ini

(2007-10-24)

#### Inställningar för fliken - Gamla larm

| 🖅 SLK Alarn                         | nViewer | 2005 XT -  | version 2 | 2.0.00615 |      |        |          |         |      |
|-------------------------------------|---------|------------|-----------|-----------|------|--------|----------|---------|------|
| <u>A</u> rkiv <u>V</u> isa <u>R</u> | edigera |            |           |           |      |        |          |         |      |
| -                                   |         |            |           |           |      |        |          |         |      |
| Datum                               | Tid     | AckDat     | AckTid    | ProtTyp   | Prio | Objekt | Karaktär | ÅK      | Full |
| <b>√</b> 05-04-25                   | 16:38   | 05-04-25   | 17:02     | Text      |      |        |          |         |      |
| 🥑 05-04-25                          | 16:39   | 05-04-25   | 17:02     | Text      |      |        |          |         | Tex  |
|                                     |         |            |           |           |      |        |          |         |      |
|                                     |         |            |           |           |      |        |          |         |      |
|                                     |         |            |           |           |      |        |          |         |      |
|                                     |         |            |           |           |      |        |          |         |      |
|                                     |         |            |           |           |      |        |          |         |      |
|                                     |         |            |           |           |      |        |          |         |      |
|                                     |         |            |           |           |      |        |          |         |      |
|                                     |         |            |           |           |      |        |          |         |      |
| <                                   |         |            |           |           |      |        |          |         | >    |
| Nva larm                            |         | Gamla larm |           | Loaa      | Deb  | ua     | Objekt   | Karaktä | rer  |

Här presenteras alla kvitterade (avslutade) larm. Samtliga format, koder och karaktärer presenteras med den information som valts att visas i konfigurationsfilen.

#### Tillgängliga fält:

Columns = Date, Time, AckDate, AckTime, ProtocolType, Prio, IDCode, TypeCode, AlarmCode, AlarmCodeToStore, ExtraText, TrPrio, TrTypeCode, TrIDCode, TrMapName, TrFile, RstTypeCode, FilePointer, SIAStatus, SIAAddress, SIAModifier, Status, Repeated, User, SentToNimbus, ArrivedDate, ArrivedTime, SmallComment

I samma fil ställs även hur färger ska visas i programmet och hur många larm som ska sparas i listorna.

#### Statusikoner:

🍯 - Avslutat larm

#### Lägga till och redigera objekt

#### Allmänt om objektskoder

Objektslistan är uppbygd med strukturen att varje mottagare har en egen mottagarlista med en rad protokoll kopplade till sig.

| 🖅 SLK AlarmVie                                                                         | 🖴 SLK AlarmViewer 2005 XT - version 2.0.00B15 |        |              |             |              |  |  |  |  |
|----------------------------------------------------------------------------------------|-----------------------------------------------|--------|--------------|-------------|--------------|--|--|--|--|
| <u>A</u> rkiv <u>V</u> isa <u>R</u> edig                                               | jera                                          |        |              |             |              |  |  |  |  |
| 001234 - Acc                                                                           | ess Denied                                    |        |              |             |              |  |  |  |  |
| Port1 (RBM-600<br>Port2 (GoogoIT1<br>Port3 (Text)<br>Port4 (GSM-mott<br>Port5 (RSM-02) | )<br>)<br>tagare)                             | Objekt | Alivetestint | ervall Sena | ste händelse |  |  |  |  |
| <                                                                                      |                                               |        |              |             | >            |  |  |  |  |
| Nya larm                                                                               | Gamla larm                                    | Logg   | Debug        | Objekt      | Karaktärer   |  |  |  |  |

I filen Portx.ini finns beskrivet vilka översättningsfilpar som används för respektive protokoll.

# Översättningsfilpar anger att det krävs två filer med identiska namn med olika extensioner för att skapa en översättning (Namn.IDCode och Namn.TypeCode)

#### Exempel:

För mottagaren som ligger angiven i **Port1.ini**med beskrivningen *TCP\_RSM-02* finns en rad protokoll; *AlarmView, Robofon, Futura, L400, Franklin*, osv.

Till varje protokoll finns översättningsfilpar och i fallet **Robofon** här nedanför finns det två översättningsfilpar: **Robofon.IDCode/Robofon.TypeCode** respektive **Default.IDCode/Default.TypeCode.** 

Dessa filer anger hur objektet ska tolkas.

#### Prioriteten om det är mer än en översättningstyp anges med högst prioritet först i listan!

Finns det alltså en kod som överenstämmer med en som finns i Robofon-filen så kommer den att tolkas, annars går programmet vidare och letar igenom Default-filen. Finns inte koden i någon av dessa filer presenteras den oöversatt med sifferkoden.

| SLK AlarmViewer 20                          | 005 XT - ver                                   | sion 2.0.0              | 0619                           |                                  |                    |                     |
|---------------------------------------------|------------------------------------------------|-------------------------|--------------------------------|----------------------------------|--------------------|---------------------|
| <u>A</u> rkiv <u>V</u> isa <u>R</u> edigera |                                                |                         |                                |                                  |                    |                     |
| Robofonkod sändar                           | e 1 - Larm                                     | med pric                | 1 och åters                    | tällningskod                     |                    |                     |
| Port1 (TCP_RSM-02)                          | Kod                                            |                         | Objekt                         |                                  | Alivetestintervall | Senaste händelse    |
|                                             | <b>0</b> (<br>1 <sup>-</sup><br>2 <sup>-</sup> | 00001<br>11111<br>22222 | Robofon<br>Testar k<br>SLK Sto | ikod sändare 1<br>arta<br>ckholm |                    | 2005-06-03 12:30:18 |
|                                             | ~ <                                            |                         |                                | ш                                |                    | >                   |
| Nya larm                                    | Gamla larm                                     | Ţ                       | Logg                           | Debug                            | Objekt             | Karaktärer          |

#### AlarmViewer – Manual (2007-10-24)

För varje protokoll går det att välja vilken översättningsfil som ska väljas i Portx.ini.

; \*\*\* FILE TRANSLATION \*\*\*

; TranslateFiles = file names used for translation of IdCodes and Types ; File names must be separated using a comma ',' ; Wildcards '\*' and '?' may be used

; Files are specified for each protocol

; AlarmView is used for all messages from AlarmView itself

; To exclude a protocol semicolon can be used

[Translate] AlarmView = System ;Ademco = Default Robofon = Robofon,Default Futura = Default L400 = Default Franklin = Default ;LFS4 = Default Ericsson = Default ;Multidrop = Default ;SIA = SIA Antenna = Antenna P100 = Default Electrolux = Default ContactID = ContactID L400Speak = Default EricssonTT = Default Pensionar = Default Stentofon = Default ;SMS = SMS ;Googol = Default LA100 = Default ;SOSAccess = Default ;Text = Default

# Tips! Alla format som är onödiga för aktuell mottagare kan tas bort genom att kommatera bort dessa med semikolon (;).

### Flera olika tolkningsfiler

Om det är aktuellt med olika tolkningsfiler för samma mottagare och protokoll, (t.ex. om olika larmhändelsetabeller ska kunna användas för olika objekt) så separeras dessa med kommatecken i den prioritetsordning som de anges.

Exempel:

#### Robofon = Default,Objekt1,Objekt2

För att lägga upp nya objekt *högerklickar* du på aktuellt protokoll i trädvyn under fliken **'Objekt'** och väljer att **'Ändra ID- kodens översättningsfil...'** 

För varje protokoll så finns det två filer:

Namn.IDCode Namn.TypeCode

Det ska alltså finnas två filer med identiska namn som hanterar objekt och karaktärer. Här nedanför kommer Objekt att behandlas.

(2007-10-24)

| ≤ SLK AlarmViewer 2           | 005 X I - ver  | sion 2.0.00B      | 19                 |           |                    |                    |               |
|-------------------------------|----------------|-------------------|--------------------|-----------|--------------------|--------------------|---------------|
| Arkiv Visa Redigera           |                |                   |                    |           |                    |                    |               |
| Robofonkod sända              | re 1 - Larm    | med prio 1        | och återställnings | kod       |                    |                    |               |
| Port1 (TCP_RSM-02)            | •              | Kod               | Objekt             |           | Alivetestintervall | Senaste händelse   | Alivetest krä |
|                               |                | 000001            | Robofonkod         | sändare 1 |                    | 2005-06-02 17:45:0 | 9             |
| - Roboton                     |                | 111111            | 01 // 01           |           |                    |                    |               |
| Hobe                          | ndra ID-Kodens | översättningsfil. | SLK Stockho        | lim       |                    |                    |               |
| Defa                          |                |                   |                    |           |                    |                    |               |
| + Futura                      |                |                   |                    |           |                    |                    |               |
| Esentin                       |                |                   |                    |           |                    |                    |               |
| Fidrikim                      |                |                   |                    |           |                    |                    |               |
| + Friceson                    |                |                   |                    |           |                    |                    |               |
| + Multidron                   | =              |                   |                    |           |                    |                    |               |
| + SIA                         |                |                   |                    |           |                    |                    |               |
| + Antenna                     |                |                   |                    |           |                    |                    |               |
| + P100                        |                |                   |                    |           |                    |                    |               |
| Electrolux                    |                |                   |                    |           |                    |                    |               |
| + ContactID                   |                |                   |                    |           |                    |                    |               |
| ± L400Speak                   |                |                   |                    |           |                    |                    |               |
| EricssonTT                    |                |                   |                    |           |                    |                    |               |
| <ul> <li>Pensionar</li> </ul> |                |                   |                    |           |                    |                    |               |
| E Stentofon                   |                |                   |                    |           |                    |                    |               |
| E SMS                         |                |                   |                    |           |                    |                    |               |
| Googol                        | <b>~</b>       | <                 |                    | Ш         |                    |                    | >             |
| Nya larm                      | Gamla          | larm 🔶            | Logg               | Debug     | ı l                | )bjekt             | Karaktärer    |

Textfilen som öppnas kan ändras med valfritt textediteringsprogram

| 🕞 Robofon - Anteckningar                                                                                                    | _ 🗆 🛛   |
|----------------------------------------------------------------------------------------------------|---------|
| <u>Arkiv R</u> edigera Forma <u>t</u> Vi <u>s</u> a <u>Hj</u> älp                                                                 |         |
| ; Id Code translation file for Robofon messages                                                                                   | ~       |
| ; Enter IdCodes as:                                                                                                    |         |
| ; 11375;SLK Office;60;;SiteMap_2.gif/241/211                                                                                      |         |
| ; where:                                                                                                    |         |
| ; 11375 = Id Code receiver<br>; SLK office = The site name<br>; 60 = Alive Test interval (minutes)<br>; enot used (must be empty) |         |
| ; SiteMap_2.git/241/211 = Map name and the coordinates                                                                            |         |
| ; Startposistion and length of the Id Code, priority an<br>in the 8 byte message                                                  | id type |
| ;<br>Format=1,6,0,0,7,2<br>;                                                                                                    |         |
| LARMKODSLISTA                                                                                                    |         |
| 000001;Robofonkod sändare 1                                                                                                    |         |
| 222222;SLK Stockholm                                                                                                    |         |
| ,                                                                                                    |         |
|                                                                                                    |         |
|                                                                                                    |         |
|                                                                                                    | 2       |

Det finns två olika inställningar i filen.

**Format = 1,6,0,0,7,2** anger att ID-koden börjar tolkas från tecken 1 och 6 tecken framåt, Prioriteten på larmet tolkas från tecken 0 och 0 tecken framåt (tas inte med) och slutligen karaktärsinformation från tecken 7 och 2 tecken framåt.

### 123456;Namn;100;;Karta/Bildnamn/x/y

123456 = De siffror som ska tolkas som objekt Namn = Objektets namn 100 = AliveTest-intervall TOM Karta/Bildnamn/x/y = Kartans/Bildens namn och koordinater på bilden

#### Ställa av objekt tillfälligt

Det finns möjlighet att ställa av objekt tillfälligt, vilket gör att alla larm som kommer in från det objektet enbart kommer att loggas i **'Gamla larm**'

För att kunna ställa av objekt, högerklicka på aktuellt objekt under fliken '**Objekt'** och välj Serviceläge.

| 🖘 SLK AlarmViewer 20 | 05 XT - ve | rsion 2.0.0 | 0619                                                    |                     |                                 |                       |            |
|----------------------|------------|-------------|---------------------------------------------------------|---------------------|---------------------------------|-----------------------|------------|
| Arkiv Visa Redigera  |            |             |                                                         |                     |                                 |                       |            |
| Robofonkod sändare   | e 1 - Larn | n med prio  | o 1 och återställnings                                  | kod                 |                                 |                       |            |
| Port1 (TCP_RSM-02)   | ^          | Kod         | Objekt                                                  | Ali                 | vetestintervall                 | Senaste händelse      | Alivete:   |
| AlarmView            |            | 00000       | Serviceläge                                             | ··· · •             | 🖌 Aktivt läge                   |                       | 9          |
| Robofon              |            | 22222       | Visa kommentarer                                        |                     | Serviceläge e                   | n viss period         |            |
| + Futura<br>+ L400   |            | _           | Andra objektsinformation<br>Redigera objektspecifik kar | aktärsinformation 🕨 | Serviceläge ti<br>Serviceläge i | lls vidare<br>1 minut |            |
| 🛨 🕂 Franklin         |            |             | Återställ AliveTest-tid                                 |                     | Serviceläge i                   | 15 minuter            |            |
| E LFS4               |            |             |                                                         |                     | Serviceläge i                   | 30 minuter            |            |
| + Ericsson           | =          |             |                                                         |                     | Serviceläge i                   | 1 timme               |            |
| F GIA                |            |             |                                                         |                     | Servicelage i                   | 1 timme, 30 minuter   |            |
| + Antenna            |            |             |                                                         |                     | Servicelage i                   | 2 timmar<br>4 timmar  |            |
| ± P100               |            |             |                                                         |                     | Servicelage i                   | tunnar<br>Stimmer     |            |
| + Electrolux         |            |             |                                                         |                     | Serviceläge i                   | 1 dag                 |            |
| ± ContactID          |            |             |                                                         |                     | Serviceläge i                   | 3 dagar               |            |
| ± L400Speak          |            |             |                                                         |                     | Serviceläge i                   | 7 dagar               |            |
| ± EricssonTT         | 100        |             |                                                         |                     | 6.0                             |                       |            |
| + Pensionar          |            |             |                                                         |                     | 1 N N N                         |                       |            |
| + Stentoron          |            |             |                                                         |                     |                                 |                       |            |
| E Googol             | ~          | <           |                                                         | III.                |                                 |                       |            |
| Nya larm             | Gamla      | a larm      | Logg                                                    | Debug               |                                 | )bjekt                | Karaktärer |

Serviceläget kan aktiveras antingen under ett givet intervall eller ställas via den manuella avställningsplaneraren (**Serviceläge en viss period...**).

| O Ange period                        |                                                |   |
|--------------------------------------|------------------------------------------------|---|
| Arbete påbörjas:<br>Arbete avslutas: | 2005-06-02 • 18:19:18<br>2005-06-02 • 18:19:18 | • |
|                                      | <u>Avbryt</u>                                  |   |

Ett avställt objekt indikeras med ikonen av en arbetare

| 🕾 SLK AlarmViewer 2005 XT - version 2.0.00820 |                                             |          |                      |                    |           |  |  |  |
|-----------------------------------------------|---------------------------------------------|----------|----------------------|--------------------|-----------|--|--|--|
| <u>Arkiv Visa R</u> edigera                   | <u>Arkiv V</u> isa <u>R</u> edigera         |          |                      |                    |           |  |  |  |
| Robofonkod sändar                             | Robofonkod sändare 1 – Alive Test fallerade |          |                      |                    |           |  |  |  |
| Port1 (TCP_RSM-02)                            | ~                                           | Kod      | Objekt               | Alivetestintervall | Senaste h |  |  |  |
|                                               |                                             | A 000001 | Robofonkod sändare 1 |                    |           |  |  |  |
| Bobofon                                       |                                             | 111111   | Testar karta         |                    |           |  |  |  |
| Robofon                                       |                                             | 222222   | SLK Stockholm        |                    |           |  |  |  |
| Default                                       |                                             |          |                      |                    |           |  |  |  |
| Futura                                        |                                             |          |                      |                    |           |  |  |  |
| ± L400                                        |                                             |          |                      |                    |           |  |  |  |
| + Franklin                                    |                                             |          |                      |                    |           |  |  |  |
| + LFS4                                        | =                                           |          |                      |                    |           |  |  |  |

#### Ytterligare inställningar för avställning av objekt:

I filen AlarmView.ini kan egna avställningsintervall specificeras (anges i minuter).

. ServiceIntervals=1,15,30,60,90,120,240,480,1440,4320,10080

### Lägga till och redigera händelsetyper

För att lägga upp nya karaktärer eller redigera befintliga, högerklicka på akutellt protokoll och karaktärsfil i trädvyn under fliken 'Karaktärer'

| 🖅 SLK AlarmViewe                           | 🕾 SLK AlarmViewer 2005 XT - version 2.0.00B19 📃 🗖 🔀 |                   |                                             |                                                                   |                |                |
|--------------------------------------------|-----------------------------------------------------|-------------------|---------------------------------------------|-------------------------------------------------------------------|----------------|----------------|
| Arkiv Visa Redigera                        |                                                     |                   |                                             |                                                                   |                |                |
| Robofonkod sän                             | dare 1 -                                            | Larm m            | ed prio 1 och åte                           | erställningskod                                                   |                |                |
| Port1 (TCP_RSM-0)                          | 2)                                                  | Kod<br>01<br>02   | Prio Karaktär<br>1 Larm med<br>2 Larm med   | orio 1<br>orio 2                                                  |                | Återställnings |
| Be De                                      | Ändra Karaktä                                       | ärens över:<br>88 | sättningsfil ned i<br>ned i<br>1 Ny kontaki | orio 1 och återställnin<br>orio 2 och återställnin<br>med BBM-600 | jskod<br>jskod | 52<br>62       |
| ± Franklin                                 |                                                     | 97<br>98          | 1 Alive Test<br>1 Ej kontakt                | fallerade<br>med RBM-600                                          |                |                |
|                                            |                                                     | 33                | -1 PTOVIAIM                                 |                                                                   |                |                |
|                                            | Ш                                                   |                   |                                             |                                                                   |                |                |
| ± Electrolux<br>± ContactID<br>± L400Speak |                                                     |                   |                                             |                                                                   |                |                |
|                                            |                                                     |                   |                                             |                                                                   |                |                |
|                                            |                                                     |                   |                                             |                                                                   |                |                |
| + SOSAccess<br>+ Text<br>+ Ademco          | ~                                                   |                   |                                             |                                                                   |                |                |
| Nya larm                                   | Gamla                                               | larm              | Logg                                        | Debug                                                             | Objekt         | Karaktärer     |

Med valfri textediterar kan då filen redigeras.

| 🕞 Robofon - Anteckningar 📃                                                                                  |   |
|----------------------------------------------------------------------------------------------------|---|
| <u>A</u> rkiv <u>R</u> edigera Forma <u>t</u> Vi <u>s</u> a <u>Hj</u> älp                                   |   |
| <pre>p1;1;Larm med prio 1;<br/>11;1;Larm med prio 1 och återställningskod;52<br/>02:2:Larm med prio 2</pre> | ~ |
| 12;2;Larm med prio 2 och återställningskod;62                                                               |   |
| 88;1;Ny kontakt med RBM-600<br>97;1;Alive Test fallerade<br>98;1;Ej kontakt med RBM-600<br>99;-1;Provlarm   | 8 |

Karaktärer läggs in med formatet:

Karaktär; Prioriet; Namn; Återställningskod

### Exempel:

01;2;Vattenlarm - hög nivå;51

### Objektsinformation i åtgärdsrutan

I åtgärdsfönstret så kommer det att finnas åtgärdsinformation för larmande objekt och även specifik karaktärsinformation om sådan är inlagd.

#### Hur du knyter objektsinformation till ett objekt:

Åtgärdsinformation knyts till objektet genom att i '**Objekts'**- tabben **högerklicka** på aktuellt objekt. Välj sedan 'Ändra objektsinformation...'

Skriv in aktuell information och spara sedan objektet.

| 🖅 SLK AlarmVi                                                                                                    | iewer 2005 X                                 | T - vers                      | ion 2.0.00B20                                                                                       |                                                          |                    |                  |
|----------------------------------------------------------------------------------------------------|----------------------------------------------|-------------------------------|----------------------------------------------------------------------------------------------------|----------------------------------------------------------|--------------------|------------------|
| Arkiv Visa Redi                                                                                                    | gera                                         |                               |                                                                                                    |                                                          |                    |                  |
| Robofonkod s                                                                                                    | sändare 1 -                                  | Larm                          | med prio 1                                                                                          |                                                          |                    |                  |
| Port1 (TCP_RSI<br>AlarmVie<br>Pobofon<br>Pobofon<br>Putra<br>Futra<br>L400<br>Franklin<br>LFS4<br>Ericsson<br>Multidrop<br>SIA<br>Antenna<br>P100<br>Electrolu<br>Contactll<br>Hut0Spe | M-02) A<br>w<br>obofon<br>efault<br>D<br>vak | Kod<br>000<br>111<br>222<br>- | Serviceläge<br>Visa kommentarer.<br>Ändra objektsinfor<br>Redigera objektsp<br>Återställ Alive Test | jekt<br><br>mation<br>ecifik karaktärsinformation<br>tid | Alivetestintervall | Senasi<br>2005-0 |
| + Fricsson                                                                                                    | TT                                           |                               |                                                                                                    |                                                          |                    |                  |

| ラ 00001 - Anteckningar 🖃 🗖 🔀 |                                                             |        |  |  |  |
|------------------------------|-------------------------------------------------------------|--------|--|--|--|
| <u>A</u> rkiv                | <u>R</u> edigera Forma <u>t</u> Vi <u>s</u> a <u>H</u> jälp |        |  |  |  |
| Larm<br>Pump                 | åtgärd:<br>huset, Bygdevägen 11                             | ^      |  |  |  |
| Ring                         | 070-12345677 (Åke)                                          |        |  |  |  |
|                              |                                                             |        |  |  |  |
|                              |                                                             |        |  |  |  |
|                              |                                                             | $\sim$ |  |  |  |

Nästa gång objektet larmar finns larminformationen i noteringsfönstret:

### Hur du knyter specifik karaktärsinformation till ett objekt:

Högerklicka på aktuellt objekt och välj 'Redigera objektspecifik karaktärsinformation...'

(2007-10-24)

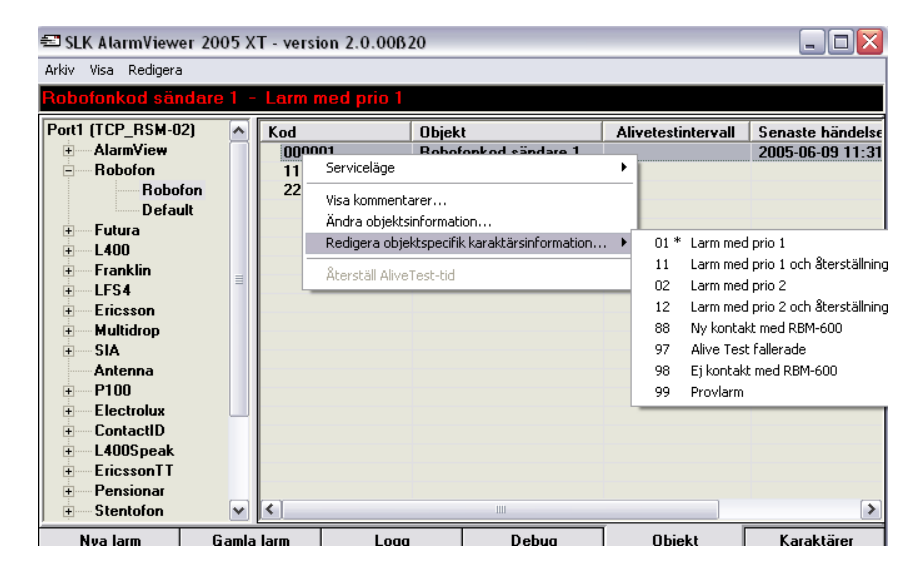

Asterisken markerar att det finns specifik karaktärsinformation knuten till objektets händelsetyp.

#### Filunderhåll: Ljud/Bild/Kartor

Varningsljudet som börjar ljuda för vissa (eller alla) larm kan spelas med valfri ljudfil. Vilket fil som önskas användas samt inställningar för hur ljudet ska spelas upp ställs in i filen AlarmView.ini

| Namn 🔺     | s | torlek | Senast ändrad    |
|------------|---|--------|------------------|
| No         |   | 7 kB   | 1996-04-16 23:59 |
| 💿 Sound38  |   | 13 kB  | 1999-12-06 14:00 |
| 💿 Sound53  |   | 9 kB   | 1999-12-06 14:00 |
| 🔊 Sound563 |   | 24 kB  | 1999-12-06 14:00 |
| 💿 Warning  |   | 51 kB  | 1997-11-19 05:01 |
|            |   |        |                  |

#### När och hur spelas varningsljudet upp?

Inställningarna görs i AlarmView.ini

; ~ Sound for incoming alarms ~

; 0 = Don't play, 1 = Beep, 2 = Play file, 3 = Play file continous

, AlarmSound=2 AlarmSoundFile=Warning.WAV

Styr hur ljudfilen spelas upp och vilken fil som används. Om ingen sökväg anges letar den i katalogen**'Sounds'** efter filen.

; ~ Delay between continous soundstream ~

; The interval we use for sound play restart and file flush in ms

SystemTimerInterval=750

(2007-10-24)

Används för att ljudfilen inte ska hinna påbörjas innan den tidigare är klar. Framför allt är den nödvändig att utökas om ljudet börjar "hacka".

; ~ Priority when to play sound ~

; Determines the priority level or priority range when to play sound/beep. ; Set to -1 to play sound/beep for all incoming alarms. ; Level ex 5 plays sound file for prio 5 ; Range ex 4-6 plays sound file for prio 4, 5 and 6 ;------

SoundPrio=1-3

Här bestäms när ljudet ska aktiveras. Alla larm kanske inte ska uppmärksammas med varningsljud. **Per** default är låg prioritet (låga nummer) viktiga larm!

**Bilderna** som visas som visuell indikering på att det larmar kan väljas fritt och återfinns direkt i det bibliotek där programmet installerats (defaultfiler: **larm1.jpg** och **larm2.jpg**)

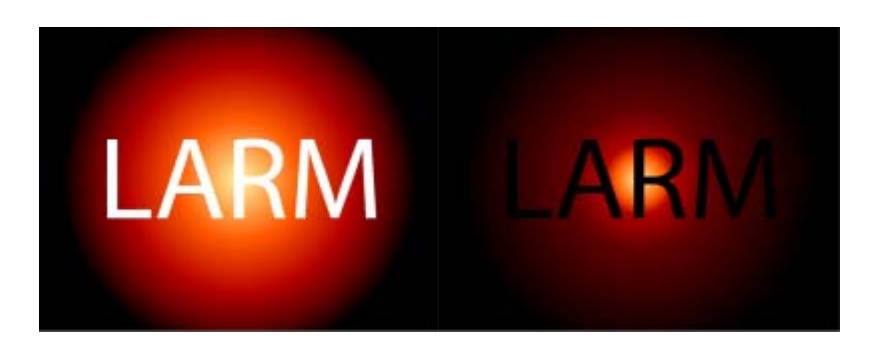

Den visuella indikationen följer samma inställningar som för varningsljudet (**SoundPrio = 1-3** i exemplet ovanför) om när bilderna ska visas.

Däremot går det att fritt ställa vilka bilder som visas och hur de visas.

I AlarmView.ini finns följande inställningar:

; ~ AlarmPicture interval and settings ~

, ; AlarmPictureTime=500 ger en 500 ms visning av varje bild (oavbruten cykel).

; AlarmPictureTime=0 visar enbart första bilden (statiskt)

; AlarmPictureTime=-1 visar inga bilder eller formuläret överhuvudtaget

; AlarmPictures=C:\Documents and Settings\SLK\My Documents\My Pictures\a1jul00.jpg,C:\Documents and

Settings\SLK\My Documents\My Pictures\a2jul00.jpg

; Utan sökvägen hämtas bilderna från samma mapp som AlarmView.EXE finns i

AlarmPictures=larm1.jpg,larm2.jpg AlarmPictureTime=500

(2007-10-24)

Kartor ligger i katalogen 'Maps' och kan utökas i antal och kopplas till objekten efter behov.

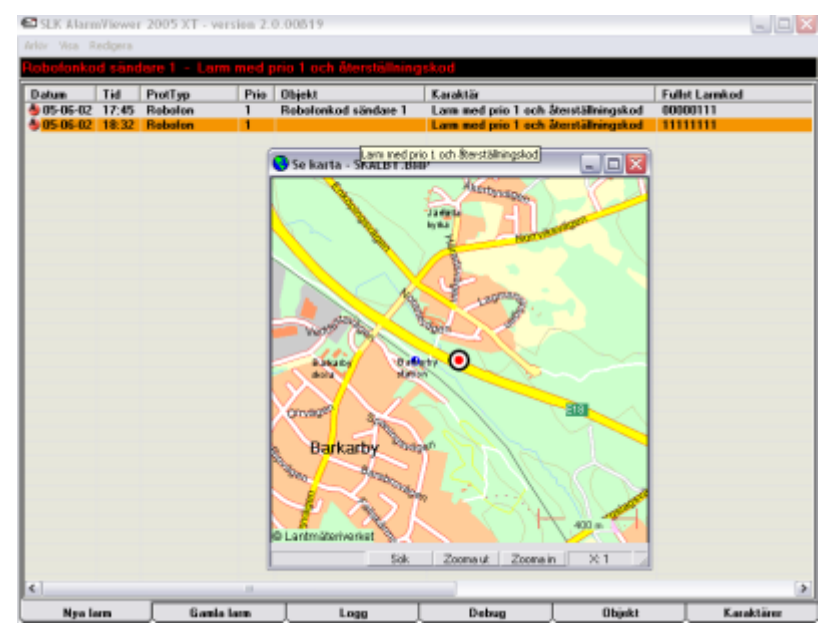

Inställningarna för kartor/bilder görs i filen AlarmView.ini. Dels kan zoomläge ställas in och det finns också en inställning för om kartor och bilder ska visas automatiskt förutsatt att de finns kopplade till något objekt.

, if set to 1, it will cause AlarmViewer to show the Map box ; automatically when an alarm arrives (if any map is associated)

AutoViewMap=0

#### Skicka vidare larm

AlarmViewer som program är ett passivt larmmottagningsprogram och främst utvecklat för att använda i loggningssammanhang, med operatör på plats eller för automatisk vidaresändningsfunktion/inläsning med extern programvara.

För att exportera/skicka vidare larm finns det två smidiga möjligheter:

1) Att ansluta vidaresändningsprogrammet Nimbus, vilket har som uppgift att distribuera larm till olika mottagare baserat på tidpunkt, veckodag, larmtyp, specifika karaktärer i koden, m.m.

2) Genom att skapa en logg-fil i ett format som kan importeras från ett 3:e-partsystem.

#### <u>Nimbus</u>

Till Nimbus skickas per default en sträng i formatet:

#### Format=1|[Date]|[Time]|[AlarmCodeToStore]|[ProtocolType]|[TrPrio]|[TrTypeCode]|[TrIDCode]

I AlarmViewer 2005 XT kan detta format anpassas till att motsvara precis de fält som du önskar skicka vidare till slutmottagaren.

I filen AlarmView.ini kan olika inställningar göras:

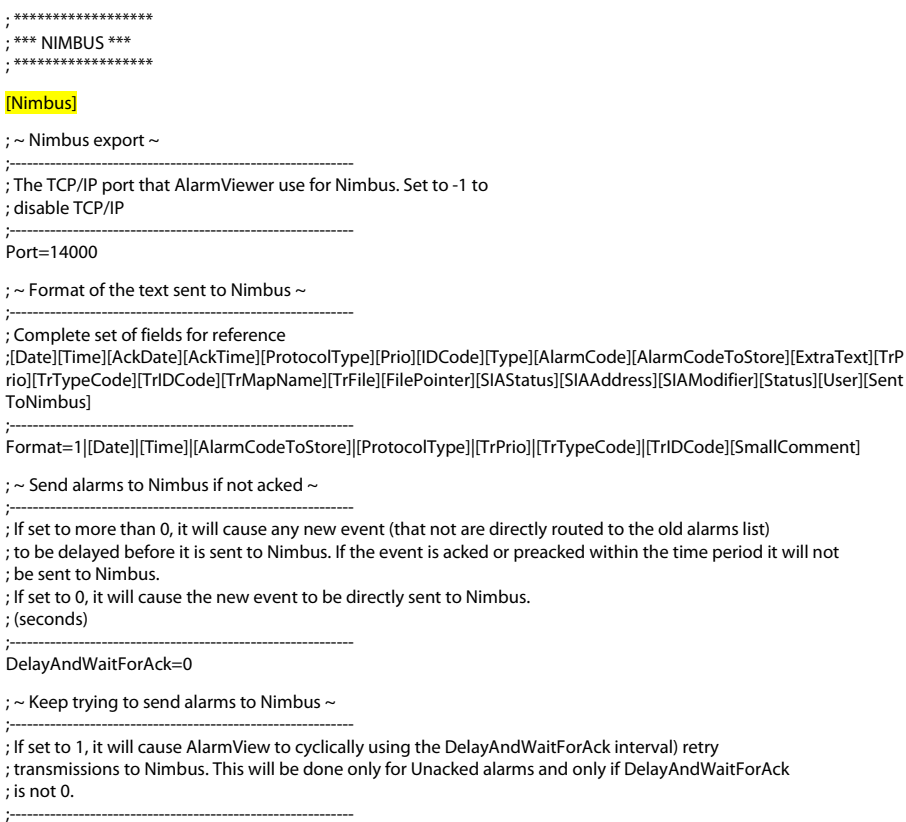

RetryFailedTransmissions=0

Det finns möjlighet att skapa mottagare i **NimbusReceivers.ini** som matchar mottagare som finns tillgängliga i Nimbus. Med dessa mottagare går det att skicka vidare larm direkt till en slutmottagare från AlarmViewer via åtgärdsfönstret.

(2007-10-24)

; Skickar larm vidare från AlarmViewer via Nimbus till slutmottagare. Formatet sätts enligt nedan ManualTransmissionFormat=[AlarmCodeToStore] [ProtocolType] [TrPrio] [TrTypeCode] [TrIDCode] [SmallComment]

; Om satt till 1 så går det att skicka larm vidare manuellt via Nimbus, 0 stänger av funktionen ManualTransmission=1

#### **Filexport**

En fil kan skapas som heter Alarms.log vilken sedan kan importeras från annat system.

Formatet är här per default:

# AlarmLogFileFileFormat=1|[Date]|[Time]|[AlarmCodeToStore]|[ProtocolType]|[TrPrio]|[TrTypeC ode]|[TrIDCode][SIAStatus]/[SIAAddress]/[SIAModifier]/[Status]

och även här finns det möjlighet att exportera ut önskade fält.

; \*\*\*\* 3:RD PARTY EXCHANGE \*\*\*

......

; ~ ALARM.LOG-file ~

, ; Set to 1 if AlarmViewer should write alarm to the Alarm.LOG file ; It may be renamed and deleted from a third-party program

CreateLogFile=0

; ~ Service-settings for external customer-module ~

; If set to 1, it will cause AlarmView to automatically write service-; settings to ..\Data\[TranslationFileName].ServiceOut ; AlarmView will also scan for the ..\Data\[TranslationFileName].ServiceIn ; file. If it exist, AlarmView will read the new settings from it. ; The interval used is the AutoReloadTranslations interval, though it must ; be set

AutoExchangeServiceInfo=0

; ~ Delimiter when coppying alarms ~

; ASCII code for the delimiter character when alarm(s) are copied to the ClipBoard

, AlarmCopyDelimiter=59 Check\_Debug\_ShowLastRow=0

### 9.2 Grundinställningar (ini-filer)

#### Grundinställningar för larmhantering

Det finns en rad olika funktioner i AlarmView.ini som går att ställa in i samband med larmhantering.

T.ex.

\* Repeterande larm som kommer in inom en viss tid kanske bara ska visas en gång

\* Ska återställningskoder visas i 'Nya larm'-listan

\* Vilken prioritet ska larm som endast kommer in som text ha?

- \* Ska ett nytt larm som kommer in automatiskt visas?
- \* Ska åtgärdsfönstret för ett nytt larm komma upp automatiskt?

\* ...

; \*\*\* ALARM SETTINGS \*\*\*

; ~ Autoack repeated alarms ~

, ; if set to more than 0, it will cause new events with same IDCode TypeCode as a previous event ; to be automatically acked, if the new event arrives within the specified time. ; (seconds)

; (second:

AutoAckRepeatedEvents=0

; ~ Show reset alarmcodes in new alarms? ~

, ; If set to 1, it will cause events that reset (acks) other events to be placed ; in the Acked alarms view

, AutoAckResetEvents=0

; ~ Priority for text only ~

, ; Priority set to alarms that only contains a text, i.e no prio is sent. ; This setting affect all alarms with no priority set.

DefaultPrio=1

; ~ Show latest alarm ~

; If set to 1 the newest alarm will always show

AlwaysShowLastAlarm=1

; ~ Maximize window when new alarm ~

; Set to 1 to indicate a new alarm by maximizing the window and set it flashing

, AlarmPopup=1

; ~ Automatic Commentbox-view for new alarms ~

; If set to 1, it will cause AlarmViewer to show the Comment box ; automatically when an alarm arrives

AutoViewComment=0

#### Tolka Objekt utifrån inkommande nummer med SMS

När det kommer in larm via SMS går det att ersätta ID-koden i larmkoden med inkommande telefonnummer. Objektet identifieras alltså utifrån sändarenhetens avsändarnummer. Inställningen för om nummerpresentationen ska aktiveras eller inte görs i **Portx.ini** 

#### I Namn.IDCode identifieras objektet enligt formatet: 0046701234567

; If set to 1, the MO will be used as IdCode, it will be prefixed by 00[landcode], ; ex 0046709421013 (GSM only)

;-----UseSenderAsIDCode=1

Ändra statusbar

#### Byt format på visning i statusfältet

| <u>A</u> rkiv                                  | <u>A</u> rkiv <u>V</u> isa <u>R</u> edigera |                         |          |  |  |
|------------------------------------------------|---------------------------------------------|-------------------------|----------|--|--|
| Exempel - SLK Testlarm - Exempel - Prio 2-larm |                                             |                         |          |  |  |
| Det                                            |                                             | Tid Destrue Deis Obiets | Kanalitä |  |  |

Statusfältet är ställbart i **AlarmView.ini**-filen för att kunna presentera önskad information. Som default är formatet satt till [TrIDCode] - [TrType]

[TrIDCode] = Translated IDCode (Översatt objekt) [TrType] = Transladed Type (Översatt karaktär)

Det finns en rad fält som kan presenteras och tecken kan även fogas in mellan fälten.

Tillgängliga fält för Statusfältet:

[Date] [Time] [ProtocolType] [Prio] [IDCode] [TypeCode] [AlarmCode] [AlarmCodeToStore] [ExtraText] [TrPrio] [TrTypeCode] [TrIDCode] [TrMapName] [TrFile] [RstTypeCode] [FilePointer] [SIAStatus] [SIAAddress] [SIAModifier] [Status] [Repeated] [User] [SentToNimbus] [SmallComment] AckedStatusBarFormat=[TrIDCode] - [TrTypeCode] UnackedStatusBarFormat=[TrIDCode] - [TrTypeCode]

OBS! Du kan ha olika format på Statusfältet i vyn för Nya larm och vyn för Avslutade larm (Gamla larm)

(2007 - 10 - 24)

#### Grundinställningar görs i AlarmView.ini

;\*\* Statusbar settings \*\* .\*\*\*\*\*\*\*\*\*\*\*\*\*\*\*\*\*\*\*

; ~ Statusbar visibility ~

; If set to 1, the statusbar will be visible

#### ViewAlarmStatusBar=1

; ~ Format for unacked statusbar ~

; Format of text in the Unacked statusbar

;UnackedStatusBarFormat=[Date]/[Time]/[ProtocolType]/[Prio]/[IDCode]/[TypeCode]/[AlarmCode]/[AlarmCodeToStore]/[ExtraT ext]/[TrPrio]/[TrTypeCode]/[TrIDCode]/[TrMapName]/[TrFile]/[RstTypeCode]/[FilePointer]/[SIAStatus]/[SIAAddress]/[SIAModifier ]/[Status]/[Repeated]/[User]/[SentToNimbus]/[SmallComment] ; (OBS! Keep the block above for reference!!)

#### UnackedStatusBarFormat=[TrIDCode] - [TrTypeCode]

; ~ Format for acked statusbar ~

; Format of text in the Acked statusbar

;AckedStatusBarFormat=[Date]/[Time]/[ProtocolType]/[Prio]/[IDCode]/[TypeCode]/[AlarmCode]/[AlarmCodeToStore]/[ExtraText ]/[TrPrio]/[TrTypeCode]/[TrIDCode]/[TrMapName]/[TrFile]/[RstTypeCode]/[FilePointer]/[SIAStatus]/[SIAAddress]/[SIAModifier]/[S tatus]/[Repeated]/[User]/[SentToNimbus]/[SmallComment]

; (OBS! Keep the block above for reference!!)

AckedStatusBarFormat=[TrIDCode] - [TrTypeCode]
### Utskriftsfunktioner

Det finns möjlighet att använda både kontinuerlig utskrift på en seriell printer och att göra dumpar.

### Utskriftsformaten sätts i filen **AlarmView.ini**

; \*\*\*\* PRINTER SETTINGS \*\*\* ; \*\*\* PRINTER SETTINGS \*\*\*

; ~ Printer port used ~ ;-------; Set to the desired printer port (LPTx) to use. If set to -1, no printer is used

, PrinterPort=-1

; ~ Printer format ~

;-------; ; Set to the format to be used to format printer messages ; [Date] = Date, from alarm system if possible ; [Time] = Time, from alarm system if possible ; [ProtocolType] = Protocol type ; [TrPrio] = Translated priority ; [TrIDCode] = Translated ID Code (Object ID) ; [TrTypeCode] = Translated Type ; [AlarmCode] = Alarm Code (untranslated) ; [13][10] = CR/LF

; Format of text at the printer (countinous print)

ContinousPrinterFormat=[Date] [Time] [ProtocolType] [TrPrio] [TrlDCode::30] [TrTypeCode::20] [AlarmCode::20][13][10]

; Format of text at the printer (when printing a list)

DumpPrinterFormat=[Date::10] [Time:8] [ProtocolType:12] [TrPrio::7] [TrIDCode::30] [TrTypeCode::30] [AlarmCode::20]

; ~ Charactertable for printing ~

; Set to 1 to replace ISO-Latin1 characters (ÅÄÖåäö) with DOS Ascii character codes

PrinterISO2DOS=0

; ~ Print dateformat ~

; Format for date when printed, ex YY-MM-DD, Short Date, Long Date

PrinterDateFormat=Short Date

; ~ Print timeformat ~

, ; Format for time when printed, ex Long Time, Short Time, HH:NN:SS

PrinterTimeFormat=HH:NN:SS

; ~ Print leftmargin ~

, Margin set in spaces

\_\_\_\_\_

LeftMargin=15

; ~ Print topmargin ~ :-----

; Margin set in rows

, TopMargin=3

; ~ Print fontsettings ~

, ; Printer font settings

;-----Printer.FontName=Courier New Printer.FontBold=False

Printer.FontItalic=False

Printer.FontSize=8,04

# AlarmViewer – Manual

(2007-10-24)

### **AliveTest-funktion**

AliveTest är ett sätt att se att sändarna som är anslutna till mottagaren hör av sig med valfritt intervall. Vilken kod som helst startar om AliveTest-räknaren som finns kopplad till varje objekt. Per default så har inte sändare AliveTest aktiverat utan måste ställas in via Objekts-filen (**Namn.IDCode**)

#### Grundinställningar för AliveTest-funktionen görs i AlarmView.ini

\*\*\* AUTOMATIC GENERATED ALARMS \*\*\* \*\*\*\*\*\* <del>\*\*\*\*\*\*\*\*\*\*</del> ; ~ AliveTest failure message (for choosen objects) ~ ; The type (which is translated) used for Alive Test failures. The program will generate automatic ; alarms if it doesn't receive an alarm from choosen objects in a specific timerange. ; The code that AlarmViewer generates will always consist of an object- and type-code. ; Here you can choose the type-code for this automatic generated alarm. AliveTestType=97 ; ~ AliveTest behaviour ~ ; Behaviour, 0 = Cyclic test (new alarm every period without alive message), 1 = One shot ; (alarm only when the period expires the first time) AliveTestBehaviour=1 ; ~ Restart Alivetest timers on startup? ~ ; If set to 1, it will restart the AliveTest timers when the program is started ResetAliveTestTimers=0

#### **TestTelegram-funktion**

TestTelgram-funktionen kollar av så att varje mottagare finns ansluten och fungerar. Vid fel på mottagaren kommer den att generera ett fellarm med en reserverad larmkod.

; ~ Receiver -> PC communication failure ~

; The alarmcode (which is translated) used for communication failures with the receivers.

; This codes are automatic generated when a communication failure occurs between AlarmViewer ; and a receiver.

TestTelegramAlarmCode=A9999998 TestTelegramRestoreCode=A9999996

## Språkfiler

Uppbyggnaden är gjord så att olika texter hänvisas till en specifik plats i en språkfil. Detta gör så att det utan problem skulle gå att översätta programmet till valfritt språk alternativt att det finns möjlighet att byta ut texter till några som du föredrar.

Exempel på engelsk språkfil (AW\_Lang.044):

Anpassning sker helt enkelt genom att ersätta befintliga texter.

400=&Show ...ersätts med... 400=&Display

Det finns två språkfiler inkluderade med programmet:

AW\_Lang.044 = Engelsk språkfil AW\_Lang.046 = Svensk spåkfil

För att byta mellan språkfilerna finns inställningen i AlarmView.ini

### SmallComment-fältet

I åtgärdsfönstret finns en kort larmnotering som i larmlistan kopplas ihop med aktuellt larm. Längden på detta fält bör absolut inte ändras under drift!

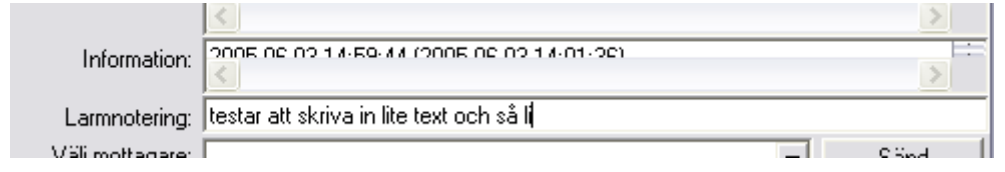

Då maximalt antal inmatade tecken överskrids färgas fältet rött.

|                 | <                                          | >    |
|-----------------|--------------------------------------------|------|
| Larmnotering:   | testar att skriva in lite text och så lite |      |
| Väli mottagare: | -                                          | Sänd |

### Inställningar för fältet görs i filen AlarmView.ini

; ~ Alarmcomment length ~

;Max length of comment that you write in the alarmcomment box (that shows in the comment-field). ;OBS!!! This adjustment should never be changed after being put in operation!!

SmallCommentSize=40

## AlarmView.ini

För en mer grundläggande genomgång av olika grundinställningar i AlarmView.ini hänvisas till aktuell fil (**AlarmView.ini**) där kommentarer finns vid varje funktion.

Här är en kort beskrivning av de huvudsakliga funktionerna som inställningar kan göras för i konfigurationsfilen. För de olika funktionerna kan värdena ändras och/eller aktivera eller avaktivera funktionen.

| Language=046                              | Språkinställningar (engelska eller svenska)                                  |
|-------------------------------------------|------------------------------------------------------------------------------|
| MaxAlarms=5000                            | Maximala antalet larm i listan                                               |
| LogFileSavePeriod=90                      | Antalet dagar system och larmloggsfilerna sparas                             |
| AlarmLogFileFormat=                       | Beskriver hur en loggfil kan exporteras för användning i överordnat system   |
| SmallCommentSize=40                       | Maximal längd på kommentarfält till varje larmhändelse. OBS! Denna parameter |
| <mark>kan inte ändras under gång u</mark> | <mark>tan bestäms före första uppstart av programmet.</mark>                 |
| UnackedStatusBarFormat=                   | Formatet på vad som presenteras i Statusfältet för okvitterade larm          |
| AckedStatusBarFormat=                     | Formatet på vad som presenteras i Statusfältet för kvitterade larm           |
| AlarmColorBehaviour=3                     | Anger vilket färgmönster som ska användas (prioritet/status)                 |
| SoundPrio=1-3                             | Beskriver vilken prioritet på larmen som ska generera ljudvarning            |
| AutoAckRepeatedEvents=0                   | Förhindrar att många identiska larm skickas in på kort tid                   |
| AlwaysShowLastAlarm=1                     | Går automatiskt till 'Nya larm' och visar nya larm som kommer in             |

Vilka fält som ska visas i respektive larmlista kan ställas i AlarmView.ini-filen.

## Portx.ini

För en mer grundläggande genomgång av olika grundinställningar i **Portx.ini** hänvisas till aktuell fil där kommentarer finns att tillgå.

Här är en kort beskrivning av de huvudsakliga funktionerna som inställningar kan göras för i konfigurationsfilen.

För de olika funktionerna kan värdena ändras och/eller aktivera eller avaktivera funktionen.

PortType=RS232 Beskriver vilken typ av kommunikation som ska användas på porten
PortDescription=RBM-600 Valfri beskrivning på porten
MessageFormat=0 Vilken typ av mottagare som är ansluten
PortNumber=1 COM-port eller TCP-port som används
PortSetting=9600,n,8,1 Kommunikationsinställningar (9600 baud, ingen paritet, 8 databitar, 1 stoppbit)
TestTelegramInterval=-1 Meddelar om mottagaren tappar förbindelse med datorn.

Här anges även vilka översättningsfiler som ska användas för respektive larmprotokoll.

## PortSettings

| Mottagare | Message<br>Format | PortNumbe<br>r | PortSettings | Kommentar           |
|-----------|-------------------|----------------|--------------|---------------------|
| RBM-600   | 0                 | 1-8            | 300,o,7,1    | 26-bytestelegrammet |
| GoogolT1  | 1                 | 1-8            | 9600,n,8,1   | GoogolProtokollet   |
| Text      | 2                 | 1-8            | 9600,n,8,1   | STX-ETX             |
| GSM       | 3                 | 1-8            | 9600,n,8,1   | AT                  |
| RSM-02    | 4                 | 1-8            | 300,o,7,1    | 26-bytestelegrammet |
| RSM-02    | 4                 | 1-8            | 9600,n,8,1   | RSM-protokollet     |
| Simulator | 0-4               | ex. 13002      | 127.0.0.1    | valfritt protokoll  |

(2007-10-24)

## NimbusReceivers.ini

**NimbusReceivers.ini** är en fil med namn på mottagare som finns upplagda i Nimbus för direkt vidaresändning av larm från AlarmViewer.

Då matchande profiler finns och en koppling mellan programmen är etablerad skickas larmen enligt fastställd larmrutt.